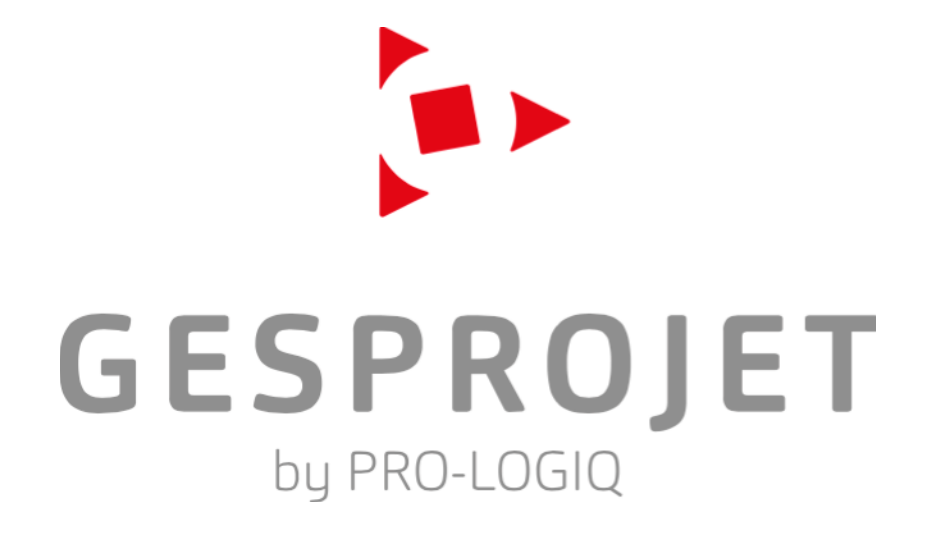

PRESENTATION

vendredi 8 janvier 2016

# SOMMAIRE

| Une philosophie : simplicité, souplesse d'utilisation et fiabilité 3 |  |
|----------------------------------------------------------------------|--|
| Les principes de Gesprojet 4                                         |  |
| L'affichage en liste de Gesprojet 5                                  |  |
| Les boutons des masques de saisie 7                                  |  |
| Le fichier des partenaires 7                                         |  |
| La gestion budgétaire (Saisie) 8                                     |  |
| La gestion budgétaire (Liste) 9                                      |  |
| Editions budgétaires 10                                              |  |
| La gestion des engagements de dépenses (Saisie) 11                   |  |
| La gestion des engagements de dépenses (Liste) 12                    |  |
| Le module de gestion des factures (Saisie) 13                        |  |
| Le module de gestion des factures (Liste) 14                         |  |
| La gestion des recettes (Cas général) 15                             |  |
| La gestion des recettes (Mandat) 16                                  |  |
| La synthèse des opérations 17                                        |  |
| La gestion événementielle (Saisie) 18                                |  |
| La gestion événementielle (Liste) 19                                 |  |
| La gestion du temps passé 20                                         |  |
| Gestion documentaire 21                                              |  |
| Géolocalisation 22                                                   |  |
| Variables 23                                                         |  |

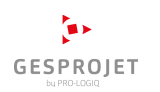

### Une philosophie : simplicité, souplesse d'utilisation et fiabilité

La gestion d'un projet qui implique de nombreux intervenants et mobilise des expertises multidisciplinaires dépend pour l'essentiel de la capacité de son producteur à disposer à la fois d'une vision globale et d'une approche analytique.

Les tableaux de bord traditionnels n'y suffisent plus !

Chacun, selon son rôle dans la gestion du projet, peut ou non voir qui fait quoi et à n'importe quel moment. Quelles sont les dépenses engagées, où en est la facturation et où en sont les règlements ?

Le système d'information orienté « projets » Gesprojet se caractérise par sa simplicité et sa souplesse d'utilisation.

Conçu pour toutes les entreprises, il s'intègre sans difficulté dans les réseaux informatiques existants et existe en version monoposte ou client/serveur. Sa compatibilité avec Windows et Macintosh lui permet de s'adapter aux parcs informatiques et non l'inverse.

Il repose sur un moteur de base de données (4D) éprouvé et professionnel, entièrement multitâches. Cela permet, à tout instant et simultanément, de visualiser les informations sous différents formats.

L'interface graphique, soignée et homogène, permet une navigation aisée au travers des différents modules de Gesprojet.

Son utilisation repose sur quelques principes simples : Clic, Double Clic, Tabulation, Validation, Copier, Couper, Coller. Elle assure ainsi une prise en main intuitive et une utilisation conviviale.

**Gesprojet** vous laisse toujours la main. Plutôt que d'essayer de résoudre tous les cas, **Gesprojet** vous propose des outils d'aide qui vous permettent de contrôler ce que vous faites sans pour autant vous contrarier. Vous trouverez une machine à calculer les révisions, des indicateurs de dépassement, des algorithmes puissants et paramétrables de calcul de prévisions de dépenses et de recettes, un module de calcul d'emprunt, un historique des trésoreries, un état de calcul des intérêts moratoires ...

A tous les niveaux, la liberté. Les tableaux de bords prédéfinis ont fait leurs preuves chez de grands donneurs d'ordres. **Gesprojet** vous laisse aussi la liberté de créer aisément vos états personnalisés à partir des données que vous

avez saisies ou de récupérer très aisément vos données dans Excel par un simple copier-coller.

Gesprojet, un système ouvert : vous pourrez exporter l'ensemble de vos données vers les logiciels classiques de la bureautique et les retravailler. Gesprojet propose également une option d'interface avec les logiciels de comptabilité de la gamme Sage, CCMX, Cegid, Comptarel, Quadratus, Ikos, Prem, Immoware, Bossa Nova, Nuevo, JB Edwards, Sphynx ...

Un système d'accès personnalisé et sécurisé, grâce à l'utilisation de « profils utilisateurs » et de mots de passe, permet d'organiser sereinement la saisie des données.

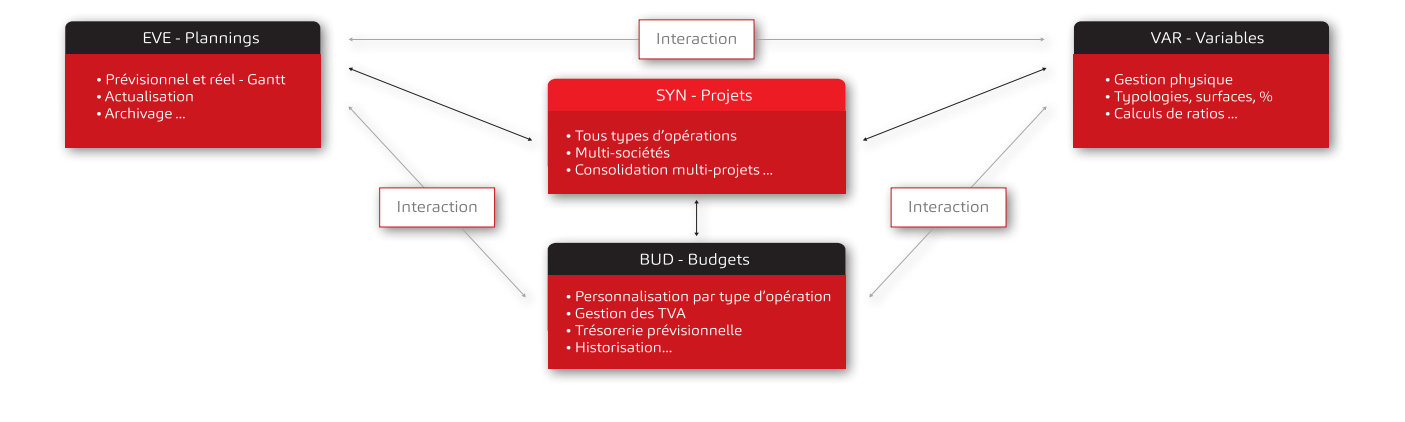

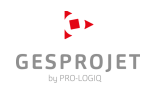

# Les principes de Gesprojet

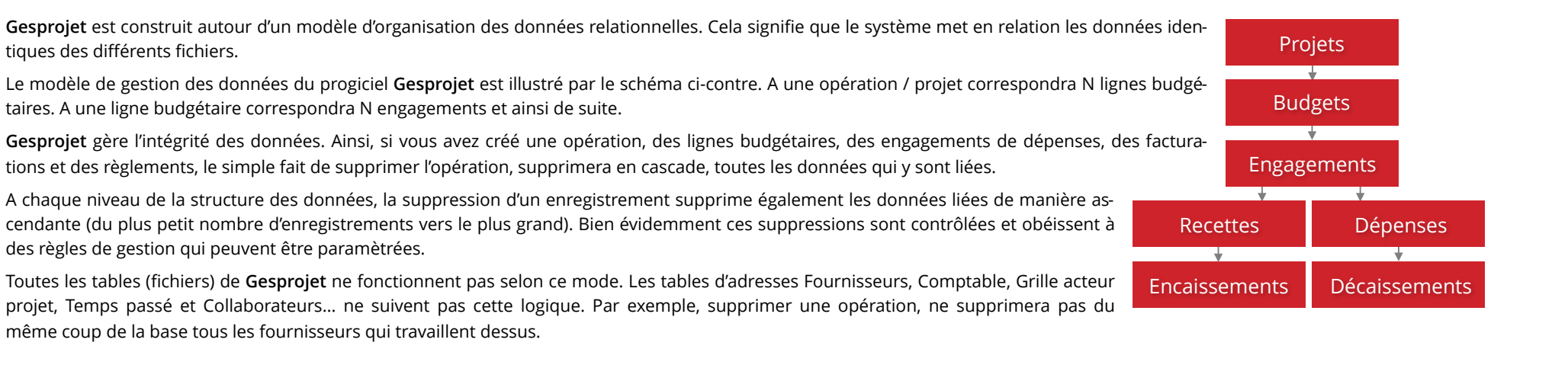

## La barre d'outils de Gesprojet

Une barre d'outils permet d'accéder aux différents modules de Gesprojet.

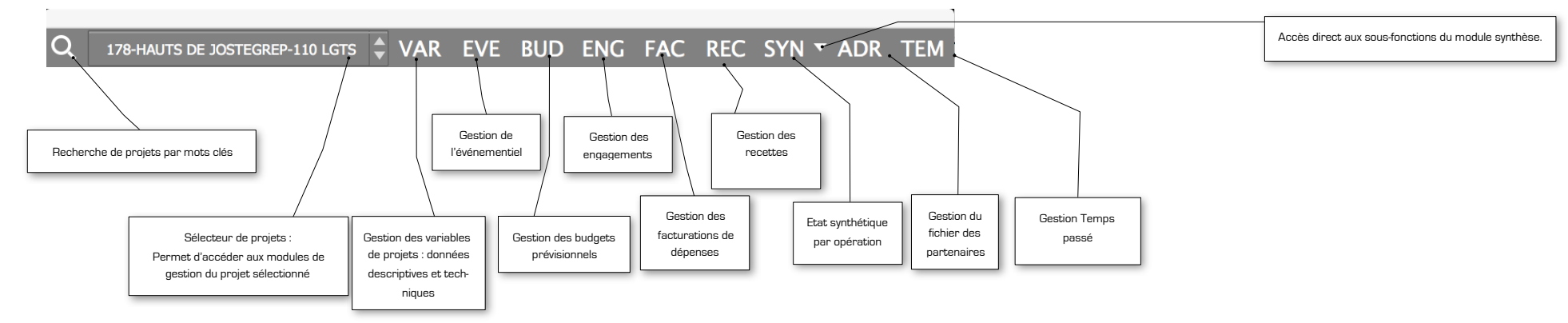

Lorsque vous ouvrez un module, Gesprojet affiche une palette contextuelle à droite de la barre d'outils générique. Cette barre d'outils comporte 6 boutons communs à tous les modules. Les boutons au-delà à droite de ces 6 premiers sont propres à chaque module. Des bulles d'aide s'afficheront lors du survol de la souris pour vous assister et décrire plus précisément les fonctions des boutons.

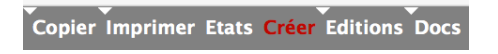

tiques des différents fichiers.

# L'affichage en liste de Gesprojet

Toutes les informations saisies dans **Gesprojet** sont modifiables. Afin d'y accéder facilement, **Gesprojet** les présente à l'écran sous forme de listes prédéfinies « double-cliquables ». Ainsi, en double-cliquant sur l'une des lignes, vous ouvrirez l'écran de saisie de l'enregistrement correspondant. Vous pouvez sélectionner une ou plusieurs lignes en cliquant une fois sur la liste et en combinant les touches Majuscule (Extension sur plusieurs lignes) ou Ctrl (PC) / Pomme (Mac) (Sélections multiples).

| Budget HT d | es dépenses de : 183-CONSTRUCTION | ECOLE                                      |                                |              |              | 08/01/2016 11:13                                                |
|-------------|-----------------------------------|--------------------------------------------|--------------------------------|--------------|--------------|-----------------------------------------------------------------|
| Code        | Section                           | Libellé                                    | Budget HT <sup>≡</sup>         | Engagé HT    | Facturé HT   | Commentaires F.                                                 |
| 110         | B10-Etudes Préalables             | Géomètre                                   | 800 000,00                     | 800 000,00   | 800 000,00   |                                                                 |
| 120         | B10-Etudes Préalables             | Etudes de Sols                             | 15 000,00                      | 0,00         | 0,00         |                                                                 |
| 130         | B10-Etudes Préalables             | Diagnostics ou Expertises                  | 0,00                           | 0,00         | 0,00         |                                                                 |
| 210         | B20-Travaux                       | Branchements                               | 35 000,00                      | 0,00         | 0,00         |                                                                 |
| 220         | B20-Travaux                       | Travaux                                    | 14 027 310,41                  | 3 525 500,00 | 435 000,00   | Appel d'offres Y C prov. pour rév. et aléas (2%)                |
| 230         | B20-Travaux                       | Travaux Ilot 1                             | 100 000,00                     | 1 000,00     | 1 000,00     |                                                                 |
| 310         | B30-Honoraires Travaux            | Maître d'Oeuvre et OPC                     | 1 412 731,04                   | 600 000,00   | 0,00         | x                                                               |
| 320         | B30-Honoraires Travaux            | Contrôle Technique                         | 380 000,00                     | 300 000,00   | 25 000,00    | x                                                               |
| 330         | B30-Honoraires Travaux            | Coordonateur SPS                           | 140 273,10                     | 0,00         | 0,00         | ×                                                               |
| 410         | B40-Autres Marchés de Services    | Coordonnateur Ssi                          | 56 109,24                      | 0,00         | 0,00         | 0,4% de la ligne travaux x                                      |
| 420         | B40-Autres Marchés de Services    | Autres Études                              | 0,00                           | 0,00         | 0,00         |                                                                 |
| 430         | B40-Autres Marchés de Services    | Assurances                                 | 99 173,08                      | 0,00         | 0,00         | 65.04 0,7% des travaux, Maître d'oeuvre et contrôle x technique |
| 450         | B45-Rémunération Mandataire       | Mandataire                                 | 769 740,42                     | 434 025,25   | 207 000,00   | x                                                               |
| 520         | B50-Frais Annexes Construction    | Frais Divers                               | 95 274,15                      | 24 102,00    | 24 102,00    |                                                                 |
| TOTAL       |                                   |                                            | 17 930 611,45                  | 5 684 627,25 | 1 492 102,00 | Bud-Eng=12 245 984,20 (31,70%)                                  |
|             | Afficher recettes                 | Afficher analyse Dernier budget verrouillé | Résultat net -900 658,56       | (-4,2%)      |              | Montants exprimés en Euros                                      |
| Tous les    | s budg 💿 🗌 Masquer lignes à 0     |                                            | Trésorerie réelle 681 203,81   |              |              | Caractères clavier :                                            |
|             | _ Masquer lightes a 0             | - budget synthetique                       | resorerie engagee 1 057 228,60 |              |              | 14 sur 11080                                                    |

Chaque entête de colonne est "cliquable". La colonne cliquée change alors de couleur (ci-dessus en gris clair). En tapant au clavier les premiers caractères d'un mot, **Gesprojet** sélectionnera de fait les enregistrements de cette colonne commençant par ces caractères. Cette fonctionnalité permet de faire des recherches de façon très facile. La sélection d'une colonne permet de trier les données selon des critères alphanumériques relatifs à cette colonne. Si on clique une fois, **Gesprojet** les triera dans un ordre croissant, puis décroissant si on reclique, puis dans leur ordre initial, celui de la saisie si on reclique encore. Il est également possible d'effectuer des tris multicritères en combinant un clic sur l'entête de colonne et la touche Majuscule. Ainsi, **Gesprojet** triera d'abord la première colonne cliquée, puis à l'intérieur de ce tri, la deuxième colonne cliquée et ainsi de suite. Cette fonctionnalité permet de faire les tris les plus complexes dans chaque module de **Gesprojet**.

Sur une colonne déjà sélectionnée, si vous cliquez à nouveau sur l'en-tête de la colonne avec la touche shift (majuscule temporaire) enfoncée la colonne s'agrandira.

Sur une colonne déjà sélectionnée, si vous cliquez à nouveau sur l'en-tête de la colonne avec la touche alt enfoncée la colonne se réduira.

Des menus déroulants, des cases à cocher et des cases à option en pied de fenêtre permettent de créer des sélections dans la liste suivant des critères prédéfinis. Des bulles d'aide s'afficheront lors du survol de la souris pour vous assister et décrire les fonctions des menus, cases à options et cases à cocher.

| Budget HT | des dépenses de : 183-CONSTRUCTION    | ECOLE                                         |                              |              |              | 08/01/2016 11:13                                                |
|-----------|---------------------------------------|-----------------------------------------------|------------------------------|--------------|--------------|-----------------------------------------------------------------|
| Code      | Section                               | Libellé                                       | Budget HT                    | Engagé HT    | Facturé HT   | Commentaires F.                                                 |
| 110       | B10-Etudes Préalables                 | Géomètre                                      | 800 000,00                   | 800 000,00   | 800 000,00   |                                                                 |
| 120       | B10-Etudes Préalables                 | Etudes de Sols                                | 15 000,00                    | 0,00         | 0,00         |                                                                 |
| 130       | B10-Etudes Préalables                 | Diagnostics ou Expertises                     | 0,00                         | 0,00         | 0,00         |                                                                 |
| 210       | B20-Travaux                           | Branchements                                  | 35 000,00                    | 0,00         | 0,00         |                                                                 |
| 220       | B20-Travaux                           | Travaux                                       | 14 027 310,41                | 3 525 500,00 | 435 000,00   | Appel d'offres Y C prov. pour rév. et aléas (2%)                |
| 230       | B20-Travaux                           | Travaux Ilot 1                                | 100 000,00                   | 1 000,00     | 1 000,00     |                                                                 |
| 310       | B30-Honoraires Travaux                | Maître d'Oeuvre et OPC                        | 1 412 731,04                 | 600 000,00   | 0,00         | ×                                                               |
| 320       | B30-Honoraires Travaux                | Contrôle Technique                            | 380 000,00                   | 300 000,00   | 25 000,00    | x                                                               |
| 330       | B30-Honoraires Travaux                | Coordonateur SPS                              | 140 273,10                   | 0,00         | 0,00         | x                                                               |
| 410       | B40-Autres Marchés de Services        | Coordonnateur Ssi                             | 56 109,24                    | 0,00         | 0,00         | 0,4% de la ligne travaux x                                      |
| 420       | B40-Autres Marchés de Services        | Autres Études                                 | 0,00                         | 0,00         | 0,00         |                                                                 |
| 430       | B40-Autres Marchés de Services        | Assurances                                    | 99 173,08                    | 0,00         | 0,00         | 65.04 0,7% des travaux, Maître d'oeuvre et contrôle x technique |
| 450       | B45-Rémunération Mandataire           | Mandataire                                    | 769 740,42                   | 434 025,25   | 207 000,00   | x                                                               |
| 520       | <b>B50-Frais Annexes Construction</b> | Frais Divers                                  | 95 274,15                    | 24 102,00    | 24 102,00    |                                                                 |
| TOTAL     |                                       |                                               | 17 930 611,45                | 5 684 627,25 | 1 492 102,00 | Bud-Eng=12 245 984,20 (31,70%)                                  |
|           | Afficher resetter                     | Afficher analyse Dernier hudget verrouillé    | Résultat net -900 658.56     | (-4.2%)      |              | Montants exprimés en Euros                                      |
| Tous I    | es budg                               | Antener analyse     Definer budget verrouille | Trésorerie réelle 681 203,81 | a            |              | Caractères clavier :                                            |
|           | Masquer lighes a (                    | Tré                                           | sorerie engagée 1 057 228,60 |              |              | 14 sur 11080                                                    |

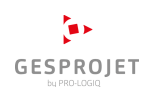

#### Les boutons des masques de saisie

Toutes les zones de saisie regroupent au moins une partie des boutons ci-dessous.

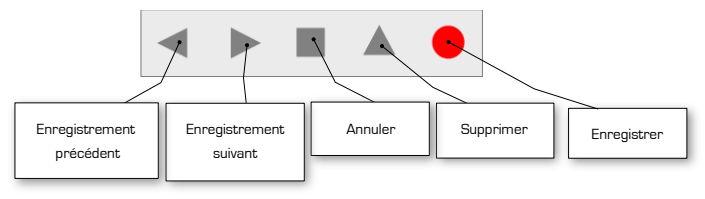

#### Le fichier des partenaires

Gesprojet vous permet d'alimenter un fichier de partenaires, à chaque fois qu'il est nécessaire de saisir un intervenant. Cette fonctionnalité vous permet de croiser les informations autour d'un nom. Ainsi, d'un simple clic, vous pouvez instantanément connaître tous les fournisseurs d'une opération, ou encore connaître le chiffre d'affaires global de tel ou tel fournisseur, projet par projet.

Chaque fois que vous saisirez une raison sociale, Gesprojet vérifiera dans le fichier adresses si cette raison sociale existe. Si c'est le cas, Gesprojet passera au champ suivant. Sinon, Gesprojet vous proposera de créer la fiche d'identité complète correspondante.

Gesprojet effectuera systématiquement une recherche inclusive et phonétique dans le fichier des partenaires. Ainsi si vous tapez «EDF» Gesprojet proposera de choisir parmi tous les partenaires dont le nom contient «EDF». Si vous tapez «SARL PICHON» et qu'un partenaire est enregistré sous le nom «BICHON SARL» Gesprojet proposera de sélectionner «BI-CHON SARL».

Gesprojet vous permet de fusionner facilement des tiers dont l'orthographe est différente alors qu'elles font toutes deux référence au même tiers.

Gesprojet vous permet également de créer des contacts. Vous pouvez créer autant de contacts que vous le souhaitez derrière un partenaire. Pour créer un contact, vous double-cliquez sur la liste incluse à la zone de saisie des adresses. Gesprojet vous propose alors de créer un contact lié à l'adresse que vous étiez en train de saisir.

|           | 1 |
|-----------|---|
| GESPROJET |   |

| Adresses        |                 |                |   |                   |             |                   |            |              |              |                                                 |
|-----------------|-----------------|----------------|---|-------------------|-------------|-------------------|------------|--------------|--------------|-------------------------------------------------|
| ldentité        | Rib Analyse     | Autres données |   | Nom               | Prénom      | Fonction 1        | Fonction 2 | Ligne Direct | e Portable   | Zone d'affichage des                            |
| Raison Sociale  | ALLIANCE        |                |   | Larmusiaux        | Christophe  | Consultant        |            | <b>\</b>     |              | contacts. Pour saisir un<br>nouveau contact, il |
| Imputation      | 10108           | Inclus DAD     | S |                   |             |                   |            |              |              | suffit de double-cliquer                        |
| Activite        | Autre           |                | - |                   |             |                   |            |              |              | sur une ligne vierge de                         |
| BP ZI Lieu dit  |                 |                | - |                   |             |                   |            |              |              | fier un contact, il suffit                      |
| Numero Rue      | BP 140          |                |   |                   |             |                   |            |              |              | de faire un double-clic                         |
| Code et ville   | 54504 VANDOEUVR | E CEDEX        |   |                   |             |                   |            |              |              | sur la ligne lui corres -<br>pondant.           |
| Pays            |                 |                |   | Missions dána     | 200         | Onérations        | Ma         | Engagó TT    | C. Eacturá T |                                                 |
| Telephone       | Те              | lecopie        |   | Maîtrise d'Oeuvre | -Architecte | CONSTRUCTION ECOL | E 0        | ,00 59 800,  | 00 29 900    | ,00                                             |
| Site internet   |                 |                |   | BET               |             | LYCEE BELLIARD    | 0          | ,00 598 000  | 00 83 720    |                                                 |
| <u>Email</u>    |                 |                |   |                   |             |                   |            |              |              | Zone d'affichage de                             |
| Forme juridique |                 | APE            |   |                   |             |                   |            |              |              | de dépenses du four-                            |
| Siret           |                 | Capital        | 0 |                   |             |                   |            |              |              | nisseur. En double-                             |
| Numero TVA      | FR              |                | _ |                   |             |                   |            |              |              | cliquant sur une ligne,                         |
| Commentaires    |                 |                | Ŀ | Missions recet    | tes         | Opérations        | Re         | cette TTC    | Réglée TTC   | vous pouvez saisir des                          |
| Export          |                 |                |   |                   |             |                   |            |              |              | sur la qualité de la                            |
|                 |                 |                |   |                   |             |                   |            |              |              | mission.                                        |
| imprimer        | ajouter conta   | ct paramètre   | 5 |                   |             |                   |            |              |              |                                                 |
| < ► ■           |                 |                |   |                   |             |                   |            |              |              |                                                 |

### La gestion budgétaire (Saisie)

Le module de gestion budgétaire permet de créer autant de lignes budgétaires que vous le souhaitez. Il n'y a pas de limite. Pour chaque poste budgétaire, il est possible de définir :

Un numéro de code utilisé pour trier ses postes budgétaires et les afficher dans un ordre donné.

Une section et une famille budgétaire, permettant d'organiser les lignes budgétaires par groupe. Lors de la saisie de cette information, **Gesprojet** propose une liste de familles et de sections budgétaires prédéfinies.

Un libellé entièrement libre.

Un montant budgétaire saisie HT ou TTC.

Un taux de TVA qui sera par défaut celui de tous les engagements imputés sur ce poste budgétaire.

Un journal, un numéro de compte comptable et une contrepartie qui deviendra la règle comptable par défaut de tous les engagements imputés sur ce poste budgétaire.

La notion de passation qui permet d'indiquer que le budget est de la responsabilité d'un tiers. Cette information est utile dans le cas d'une conduite d'opération ou d'un mandat lorsque certains postes restent payés directement par le mandant. La passation définie à ce niveau devient la valeur par défaut de tous les engagements imputés sur le poste budgétaire.

Un commentaire libre permet d'apporter toutes les précisions jugées utiles.

Il est également possible de renseigner les éléments de prévision du poste budgétaire. Vous pouvez définir jusqu'à six périodes de prévision différentes pour une ligne budgétaire. Ainsi cela permet de gérer les opérations qui se déroulent en plusieurs phases.

**Gesprojet** permet également de construire des formules permettant de rendre certains postes budgétaires dépendant d'autres postes ou de variables que vous définissez. **Gesprojet** affiche une zone de formule dans laquelle apparaissent tous les postes budgétaires et variables de l'opération. Pour construire votre formule, il suffit de glisser les budgets ou les variables auxquels vous souhaitez faire référence et d'utiliser les opérateurs classiques (+ - / \* ).

Tous ces éléments sont dupliqués lors de la création d'un projet à partir d'un modèle de projet.

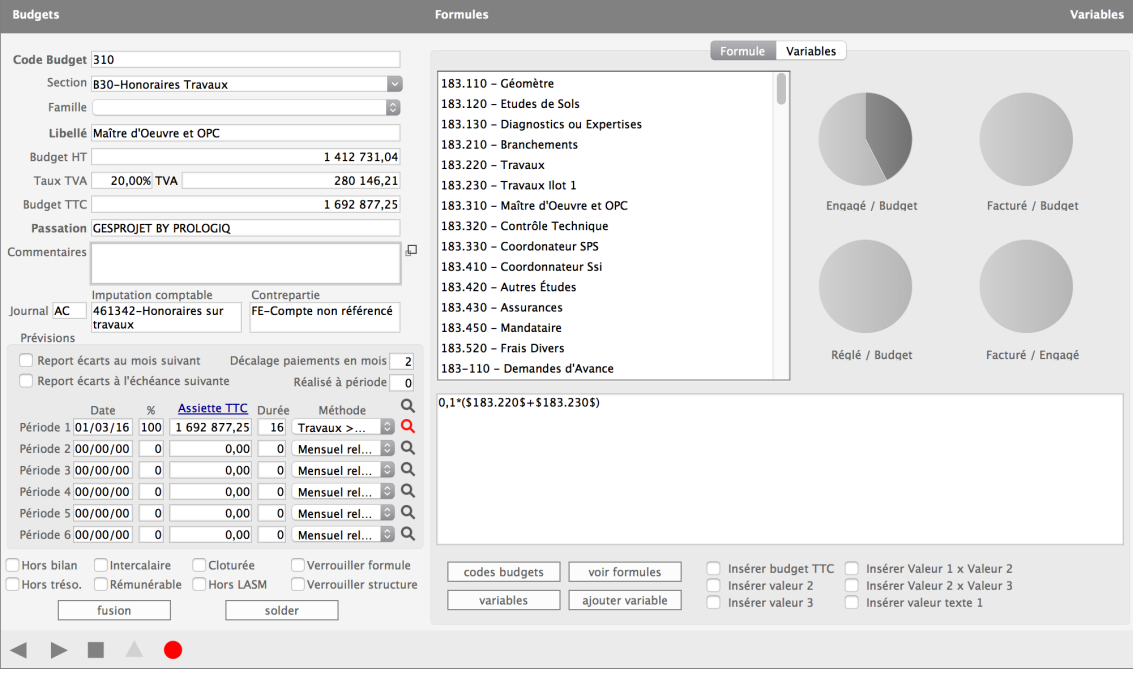

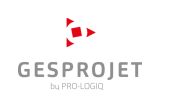

# La gestion budgétaire (Liste)

Chaque poste budgétaire reste modifiable à tout moment en double-cliquant sur la ligne le concernant.

Gesprojet permet de gérer un budget des dépenses mais aussi un buget des recettes (en cliquant sur le bouton +/-).

Il est également possible d'archiver une photographie de son budget à tout moment de la vie d'un projet. Ces archives resteront accessibles en permanence.

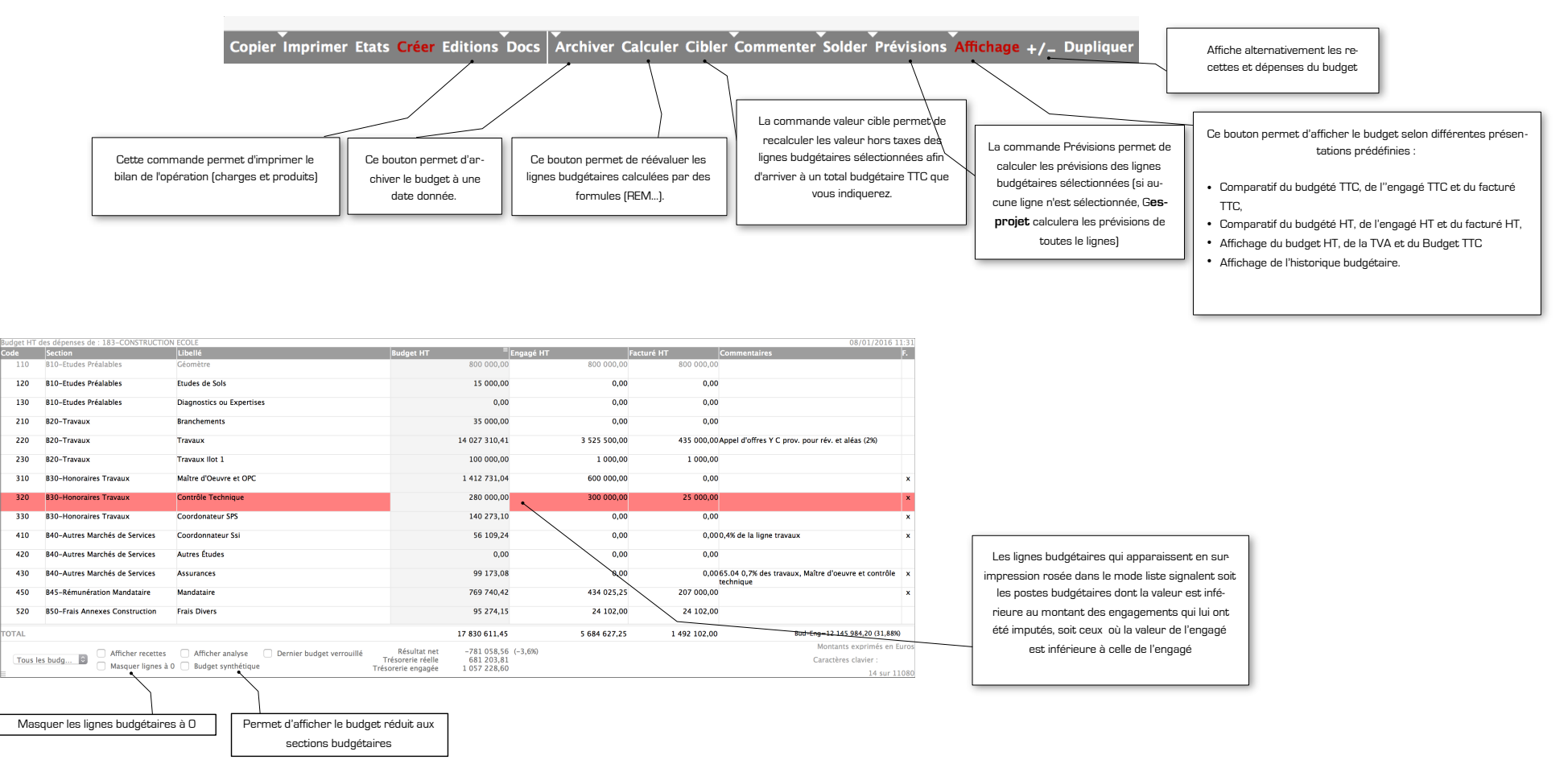

### **Editions budgétaires**

**Gesprojet** permet d'éditer des états standards en fonction du réalisé ou de vos prévisions. Il est possible d'éditer des bilans types (HT, TTC, engagé, facturé, réglé, synthétique ou détaillé) arrêtés à la date voulue (ex : au 31 Décembre de l'année précédente).

Il est possible d'éditer un échéancier prévisionnel de trésorerie (en HT ou en TTC) avec ses prévisions étalées dans le temps. Il est également possible d'éditer cet échéancier à partir d'une date donnée, qui n'est pas nécessairement la date du jour. Il est également possible de mettre à jour « en temps réel » ses projections de trésorerie prévisionnelle, c'est-à-dire de visualiser directement l'incidence de ses prévisions sur sa trésorerie.

3000000

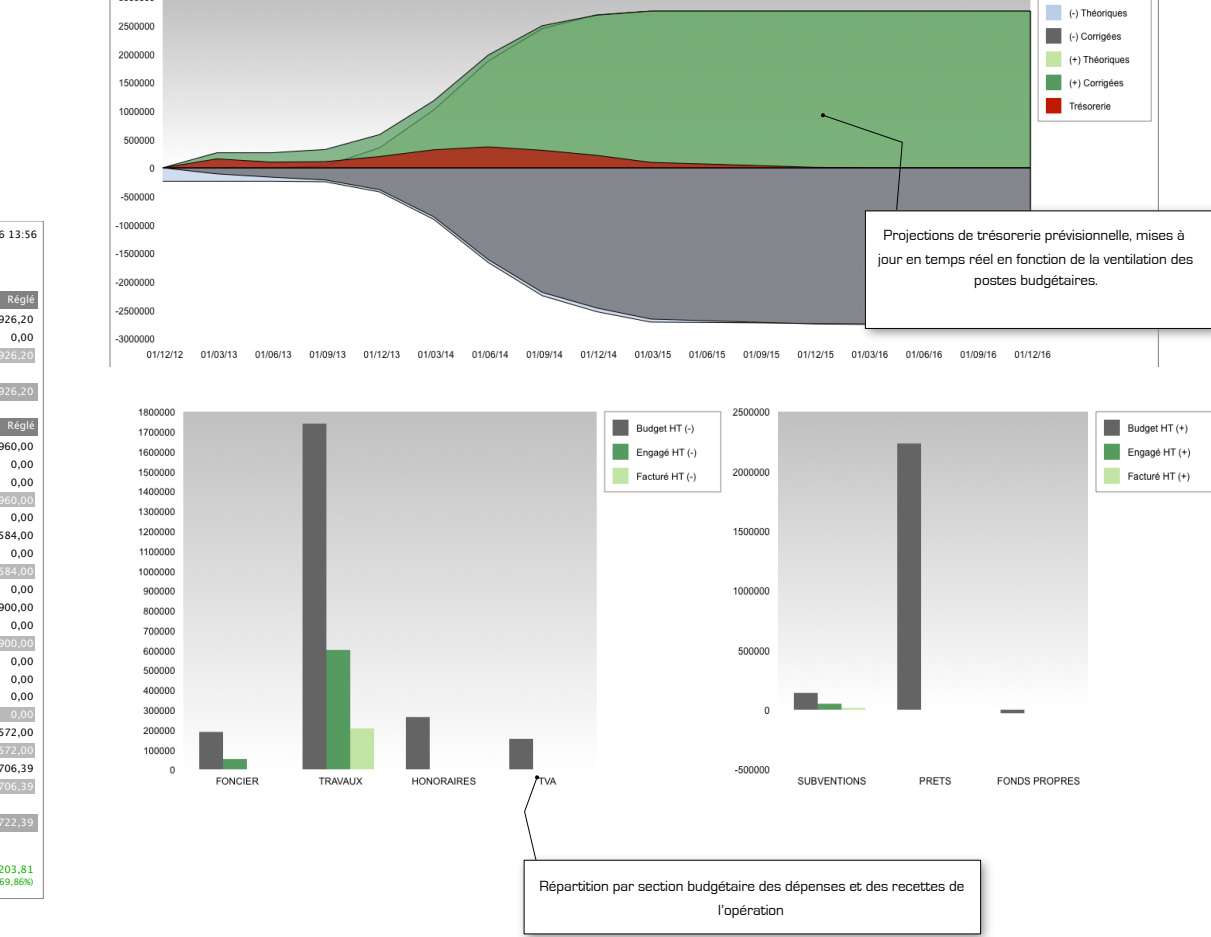

|                               | DECETTEC      |               |                    |                 |
|-------------------------------|---------------|---------------|--------------------|-----------------|
| ihellé                        | RECEITES      | Encacé        | Facturé            | Réa             |
| amandes d'Avanse              | 0.00          | 2 250 026 20  | 2 250 026 20       | 2 250 026 2     |
| amandes de Remboursement      | 21 425 572 27 | 2 239 920,20  | 2 2 3 9 9 2 0, 2 0 | 2 2 3 9 9 2 0,2 |
| Demandes de Remboursement     | 21 425 573,37 | 581 856,59    | 381 836,39         | 2,250,020,2     |
| r10-Recettes                  | 21 425 573,37 | 2 841 782,59  | 2 841 782,59       | 2 259 926,2     |
| OTAL RECETTES                 | 21 425 573,37 | 2 841 782,59  | 2 841 782,59       | 2 259 926,2     |
|                               | DEPENSES      |               |                    |                 |
| ibellé                        | Budget        | Engagé        | Facturé            | Rég             |
| Jéomètre                      | 956 800,00    | 956 800,00    | 956 800,00         | 908 960,0       |
| tudes de Sols                 | 17 940,00     | 0,00          | 0,00               | 0,0             |
| Diagnostics ou Expertises     | 0,00          | 0,00          | 0,00               | 0,0             |
| 310-Etudes Préalables         | 974 740,00    | 956 800,00    | 956 800,00         | 908 960,0       |
| Branchements                  | 41 860,00     | 0,00          | 0,00               | 0,0             |
| ravaux                        | 16 776 663,25 | 4 216 498,00  | 520 260,00         | 363 584,0       |
| ravaux llot 1                 | 119 600,00    | 1 196,00      | 1 196,00           | 0,0             |
| 20-Travaux                    | 16 938 123,25 | 4 217 694,00  | 521 456,00         | 363 584,0       |
| faître d'Oeuvre et OPC        | 1 689 626,33  | 717 600,00    | 0,00               | 0,0             |
| Contrôle Technique            | 454 480,00    | 358 800,00    | 29 900,00          | 29 900,0        |
| Coordonateur SPS              | 167 766,63    | 0,00          | 0,00               | 0,0             |
| 30-Honoraires Travaux         | 2 311 872,96  | 1 076 400,00  | 29 900,00          | 29 900,0        |
| Coordonnateur Ssi             | 67 106,65     | 0,00          | 0,00               | 0,0             |
| utres Études                  | 0,00          | 0,00          | 0,00               | 0,0             |
| ssurances                     | 99 173,08     | 0,00          | 0,00               | 0,0             |
| 40-Autres Marchés de Services | 166 279,73    | 0,00          | 0,00               | 0,0             |
| fandataire                    | 920 609,54    | 519 094,20    | 247 572,00         | 247 572,0       |
| 45-Rémunération Mandataire    | 920 609,54    | 519 094,20    | 247 572,00         | 247 572,0       |
| rais Divers                   | 113 947,88    | 28 825,99     | 28 825,99          | 28 706,3        |
| 50-Frais Annexes Construction | 113 947,88    | 28 825,99     | 28 825,99          | 28 706,3        |
| OTAL DEPENSES                 | 21 425 573,36 | 6 798 814,19  | 1 784 553,99       | 1 578 722,3     |
| Trésorerie engagée nette      | 0,01          | -3 957 031,60 | 1 057 228,60       | 681 203,8       |

## La gestion des engagements de dépenses (Saisie)

Le module de gestion des engagements permet de créer autant d'engagements que vous le souhaitez. Il permet d'imputer chaque engagement sur n'importe quel poste budgétaire. Cette imputation reste modifiable à tout moment de la vie du projet. Lorsque vous imputez votre engagement sur un budget, **Gesprojet** vous propose le taux de TVA par dé-

faut du poste budgétaire ainsi que l'imputation comptable et le mode de passation de ce dernier. Ces valeurs demeurent modifiables et seront proposées par défaut lors de la facturation.

Lors de la création d'un engagement sur lettre de commande ou facture, il est possible de demander à **Gesprojet** de créer automatiquement la facture correspondante. Il suffit de cliquer sur l'option qui apparaît : « créer la facture correspondante ». De la même manière, vous pouvez créer le règlement en cliquant sur l'option « déjà soldée ». Au moment de la validation de l'engagement, **Gesprojet** créera également la facture et le règlement.

**Gesprojet** vous permet de gérer toutes les formes de contrats signés avec des partenaires multiples : titulaires principaux, mandataires, cotraitants, sous traitants, ... Vous commencez par créer l'écriture du contrat relatif au premier responsable puis vous créez ensuite l'écriture du contrat pour chaque membre du groupement, en indiquant son statut juridique, et en le rattachant au contrat du premier responsable.

**Gesprojet** vous permet de gérer les cautions et les garanties à première demande.

**Gesprojet** vous permet, au niveau de la saisie de l'engagement, de rentrer une formule de variations de prix contenant autant de paramètres que souhaités.

Il est également possible de spécifier si le marché comporte une part nantie. **Gesprojet** gère la part résiduelle de ce nantissement et vous

Statistiques Engagements Raison sociale NORPAC Part sous-traitée 19.626% Objet Lot n°1-Marché de Gros Oeuvre Lot Pourcentage avenant 3,381% Pourcentage Révision 0,048% Engagé initial HT 1 035 000.00 Avancement titulaire 18.419% Av. co et sous- traité 11,935% Modifications HT 35 000.00 0.00 Révision HT 500.00 Engagé / Facturé 17.6% Avancement global 16.7% Total sous-traité HT 210 000,00 Total Engagé HT 860 500,00 Engagé TTC 1 029 158,00 TTC forcé Facturé HT 158 500,00 Rib Rév Commentaires Notes Récap Facturé TTC 189 566.00 Facturé HT hors rév. 158 000,00 Date signature 20/10/2015 Code Budget 220 - Travaux (B20-Travaux)  $\sim$ Date début 22/11/2015 Durée 13 mois Compte 461341-Travaux batin Contrepartie FE-Compte non référen Date fin execution 22/12/2016 Taux TVA 19,60% TVA 168 658,00 Passation Gesprojet By Prolog et 0 jours Mois Mo 01/06/2015 Sous-Traitant / Répartition Co-Traitant ✓ Mandataire Réceptionné le 00/00/0000 Prix unitaires Dgd notifié le 00/00/0000 N° Eng. M15.155 Taux RG 5,00% Marché Acquisition L commande Facture Montant cautionné/caution Date levée de réserves 00/00/0000 1 279 720,00 63 986,00 Date début consultation 00/00/0000 Date fin consultation 00/00/0000 Nantissement Avance Figer 🔽 Révisable 0,150 Arrondi Milli... Date désignation 00/00/0000 Mode de désignation 📄 Détails sans sous-totaux 🛛 🗸 Avec état navette Prévisionnel Vérificateur Imprimer situation Avec synthèse engagement Engagement clé 0,150+0,850(1,000xBT01) créer modif modifier modif. visualiser modif. détails Champ libre groupement renuméroter solder convertir -

alertera dans le cas d'un dépassement. Il suffit pour le gérer de cliquer sur la case « nantissement », en spécifiant le montant associé. Dans l'onglet RIB, vous allez renseigner le nom du tiers bénéficiaire, à payer.

Gesprojet vous permet de gérer les modifications d'un engagement qu'elles soient administratives, techniques ou financières (avenants, ordres de service...).

Gesprojet vous permet de gérer un marché par le détail. Ainsi, en cliquant sur le bouton «détails», vous pourrez par exemple créer le sous détail d'un contrat de maîtrise d'oeuvre (APS, APD...) et ainsi suivre l'avancement de chacune des ces phases.

Gesprojet vous permet également de gérer une numérotation généralisée des engagements.

## La gestion des engagements de dépenses (Liste)

L'affichage en liste du module engagement de **Gesprojet** permet de travailler sur des sélections d'engagements.

En double-cliquant sur une ligne, vous pouvez modifier l'engagement correspondant dans la zone de saisie de la page précédente.

Les boutons situés en pied de page permettent d'effectuer les actions détaillées dans les bulles.

|                                                                                                    |                                                       |                                                                                                    | Liste des enga | gements de : 183-CONSTRUCTIO | IN ECOLE                         |                                              |                      |                           |                              |              |                 | 08/01/2016 14:0                             |
|----------------------------------------------------------------------------------------------------|-------------------------------------------------------|----------------------------------------------------------------------------------------------------|----------------|------------------------------|----------------------------------|----------------------------------------------|----------------------|---------------------------|------------------------------|--------------|-----------------|---------------------------------------------|
| Data : 08/01/2016                                                                                                    |                                                       |                                                                                                    | N° eng.<br>M06 | Raison sociale<br>FORCLUM    | Objets de l'er<br>Lot n°3-Eclain | ngagement<br>rage Publique-Réseau Electrique | Sous-traité HT Engag | gé HT Eng<br>800 000,00   | agé TTC Factur<br>956 800,00 | é HT Fai     | turé TTC Régió  | é TTC<br>908 960.0                          |
| Devise : Euros                                                                                                    | FICHE ENGAGEMENT N°M127                               |                                                                                                    | M03            | COLAS                        | Lot n°2-Enrob                    | bés                                          | 0,00                 | 1 000 000,00              | 1 196 000,00                 | 0,00         | 0,00            | 0,0                                         |
|                                                                                                    | 183-CONSTRUCTION ECOLE                                |                                                                                                    | M03.155        | NORPAC                       | Lot n°1-March                    | hé de Gros Oeuvre                            | 210 000,00           | 860 500,00                | 1 029 158,00                 | 158 500,00   | 189 566,00      | 36 478,0                                    |
| RUDC                                                                                                    | ET : 183 220-Travaux SECTION : R20-Tra                | VIIIV                                                                                                    | M03.155        | COLAS                        | Marché de Ter                    | rrassements-Lot 0                            | 0,00                 | 100 000,00                | 119 600,00                   | 5 000,00     | 5 980,00        | 4 784,0                                     |
|                                                                                                    |                                                       | and a second second s | M03.155        | ENTREPRISE                   | Sous Traitant                    | 2                                            | 0,00                 | 10 000,00                 | 11 960,00                    | 10 000,00    | 11 960,00       | 11 960,0                                    |
|                                                                                                    |                                                       |                                                                                                    | M03.155        | 3C                           | Sous Traitant                    | Plomberie                                    | 0,00                 | 100 000 00                | 119 600,00                   | 1 000,00     | 1 196,00        | 0,0                                         |
|                                                                                                    | Acteurs : AA                                          |                                                                                                    | M03.155        | ARCHITECTE                   | Cotraitaant                      |                                              | 0,00                 | 100 000,00                | 119 600,00<br>¶              | 21 000,00    | 25 116,00       | 23 920,0                                    |
| Pa                                                                                                    | assation : Gesprojet By Prologiq – Imput. : JEANLEFEB | 1                                                                                                    | M07            | SNPC                         | Lot n°4-Serru                    | irerie                                       | 0,00                 | 955 000,00                | 1 142 180,00                 | 95 500,00    | 114 218,00      | 114 218,0                                   |
|                                                                                                    | IFAN I FFFRVRF                                        |                                                                                                    | M08            | SUD SIGNALISATION            | Lot n°5-Signa                    | alisation                                    | 0,00                 | 200 000,00                | 239 200,00                   | 0,00         | 0,00            | 0,0                                         |
|                                                                                                    | Marché de Travaux-Terrassements                       |                                                                                                    | N127           | JEAN LEFEBVRE                | Marché de Tra                    | avaux-Terrassements                          | 0,00                 | 102 000,00                | 121 992,00                   | 27 000,00    | 32 292,00       | 32 292,                                     |
|                                                                                                    | Marche de Havadx Terrassements                        |                                                                                                    | M127           | COLAS                        | Marché Travau                    | ux-Pieux Forés                               | 0,00                 | 24 000,00                 | 28 704,00                    | 17 000,00    | 20 332,00       | 20 332,                                     |
| MONTANT INITIAL HT                                                                                                    | 61 000,00                                             |                                                                                                    | M9             |                              | Maitrise d'Oeu                   | uvre-Bet Electricite                         | 0,00                 | 200 000,00                | 239 200,00                   | 100 000,00   | 119 600,00      | 119 600,0                                   |
| MONTANT REVISIONS HT                                                                                                    | 0.00                                                  |                                                                                                    | MF10           | SUD PAYSAGE                  | Test                             | ces verts                                    | 1 000,00             | 1 000,00                  | 1 195 00                     | 1.000.00     | 1 196.00        | 0,0                                         |
| MONTANT MODIFICATION HT                                                                                                    | 41 000,00                                             |                                                                                                    | M15,17349      | PUISATIERS                   | 100 Million                      |                                              | 0.00                 | 600,000,00                | 717 600.00                   | 0.00         | 0.00            | 0.0                                         |
| TOTAL ENGAGE HT                                                                                                    | 102 000 00                                            |                                                                                                    | M10            | ALLIANCE                     | Maîtrise d'Oeu                   | uvre-Architecte                              | 0,00                 | 50 000,00                 | 59 800,00                    | 25 000,00    | 29 900,00       | 29 900,0                                    |
|                                                                                                    | 27,000,00                                             |                                                                                                    | M11            | OPC SUD OUEST                | Pilotage du Ch                   | hantier                                      | 0,00                 | 250 000,00                | 299 000 00                   | 0,00         | 0,00            | 0,0                                         |
|                                                                                                    | 27 000,00                                             | Marche global : 102 000,00                                                                                                    | м19            | GESPROJET BY PROLOGIQ        | Mandataire                       |                                              | 0,00                 | 434 025,25                | 519 094 20                   | 207 000,00   | 247 572,00      | 247 572,0                                   |
| PENALITES APPLIQUEES                                                                                                    | 0,00                                                  | Solde : 75 000,00                                                                                                    | F14            | REPRO SUD OUEST              | Reprographie                     | Aps                                          |                      |                           | 1 196,00                     | 1 000,00     | 1 196,00        | 1 196,0                                     |
| TOTAL SOUS-TRAITE HT                                                                                                    | 0,00                                                  | Solac . 75 000,00                                                                                                    | F15            | REPRO SUD OUEST              | Reprographie                     | Dce                                          | Titulaire princ      | cipal et/ou               | 24 520,39                    | 20 502,00    | 24 520,39       | 24 520,3                                    |
| ENGAGE HT SOUS-TRAIT. DEDUITS                                                                                                    | 102 000,00                                            |                                                                                                    | F16            | BOAMP                        | Publication Ap                   | ppel de Candidature Maîtrise d'Oeuvre        | Manda                | taire                     | 1 315,60                     | 1 100,00     | 1 315,60        | 1 196,0                                     |
| ENGAGE TTC SOUS-TRAIT. DEDUITS                                                                                                    | 121 992,00                                            |                                                                                                    | F17            | BOAMP                        | Publication AC                   | O Travaux                                    |                      |                           | 1 794,00                     | 1 500,00     | 1 794,00        | 1 794,0                                     |
| FACTURE HT SOUS-TRAIT. DEDUITS                                                                                                    | 27 000,00                                             | Avance forfaitaire (65%-80%)                                                                                                    | TOTAL          |                              |                                  |                                              | 211 000,00           | 5 884 627,25              | 7 038 014,19                 | 1 492 102,00 | 1 784 553 99    | 1 578 722,3                                 |
| PACTURE TTC SOUS-TRAIT. DEDUITS                                                                                                    | 32 292,00                                             | Nantissement                                                                                                    | Engagem        | ents – tous 💿 Tous les bu    | dgets Co                         | odes budgets / Solde / Afficher en clair     | Affichage 1          | Affichage 2 🔿 Afficha     | ge 3 🔿 Affichage 4           |              | Moi<br>Cara     | intants exprimés en Eu<br>actères clavier : |
|                                                                                                    |                                                       | Révisable Mois Mo : 23/04/03                                                                                                    |                | t I                          | U En                             | ng, prévus 📋 Eng, non soldes 📋 Co            | mmentaires •         |                           |                              |              |                 | 22 sur 11                                   |
| TOTAL REGLE TIC                                                                                                    | . 32 292,00                                           | 0,150+0,850(1,000×TP01)                                                                                                    | ,              | )                            |                                  |                                              |                      |                           |                              |              | 1               |                                             |
| Date signature                                                                                                    | 23/04/03                                              |                                                                                                    |                |                              |                                  |                                              |                      |                           |                              |              |                 |                                             |
| Date debut – Date fin prevue                                                                                                    | 23/04/03 = 23/04/03 (0  m  0  J)                      | Mandataire                                                                                                    | Permet d'af    | ficher les Peri              | met d'afficher                   | D                                            |                      | Co-traitants              |                              | Sous-tra     | itants          |                                             |
| Avancement global – Avancement titulaire                                                                                                    | 26 47% (26 47%) - 26 47%                              | Titulaire principal                                                                                                    | engageme       | ents de les e                | engagements                      | Permet d'appliquer                           |                      |                           |                              |              |                 |                                             |
| % avenant – % Révision                                                                                                    | 67,21% - 0,00%                                        | Sous-Traitant                                                                                                    | l'opératior    | n selon par j                | postes budgé-                    | ues contrientaires a                         |                      |                           |                              |              |                 |                                             |
| % sous-traitée – Av. co et sous-traité                                                                                                    | 0,00% - 0,00%                                         | Co-Traitant                                                                                                    | certains c     | riteres                      | taires                           | dements                                      |                      |                           |                              |              |                 |                                             |
|                                                                                                    |                                                       |                                                                                                    | •              |                              |                                  |                                              |                      |                           |                              |              |                 |                                             |
| Liste des modifications :                                                                                                    |                                                       |                                                                                                    |                |                              |                                  |                                              |                      |                           |                              |              |                 |                                             |
| • 1 - 23/04/03 - Notification Tranche Condition                                                                                                    | nnelle – 12 000,00                                    | Ø.,                                                                                                    |                |                              |                                  | Du                                           | oliquer Comme        | nter/ <mark>Synt</mark> h | <mark>èse</mark> Modifica    | tions Déta   | lils            |                                             |
| <ul> <li>2 - 23/04/03 - Avenant n° 2 - 15 000,00</li> <li>3 - 23/04/03 - Avenant 3 - 0,00</li> <li>4 - 17/09/03 - Avenant 4 - 14 000 00</li> </ul> |                                                       |                                                                                                    |                |                              |                                  |                                              | _                    |                           |                              |              |                 |                                             |
| Commentaires :                                                                                                    |                                                       |                                                                                                    |                |                              |                                  | Permet de dupliqu                            | er Permet de v       | /isualiser.ou             | Permet de vicu               | alicer les   | Permet de vicus |                                             |
| <br>N° Police : MAAE 234413ER23-13                                                                                                    |                                                       |                                                                                                    |                |                              |                                  | une tiche d'engag                            | imprimer             | une fiche                 | modifications (s             | avenants     | lianes de dé    | itails                                      |
| N TORCE, MAAT 237713ER23-13                                                                                                    |                                                       |                                                                                                    | ]              |                              |                                  | ment                                         | synthétiqu           | e de l'enga-              | OS.,) rattach                | és aux       | Tranches, Quan  | ititatifs)                                  |
|                                                                                                    |                                                       |                                                                                                    |                |                              |                                  |                                              | gement s             | électionné                | engagements                  | sélec-       | rattachés aux e | engage-                                     |
|                                                                                                    |                                                       |                                                                                                    |                |                              |                                  |                                              | dans                 | a liste.                  | tionnés                      |              | ments sélecti   | ionnés                                      |
|                                                                                                    |                                                       |                                                                                                    |                |                              |                                  |                                              | <b>_</b> •           |                           |                              |              |                 |                                             |
| 1                                                                                                    |                                                       |                                                                                                    |                |                              |                                  |                                              |                      |                           |                              |              |                 |                                             |

## Le module de gestion des factures (Saisie)

Le module de gestion des factures de **Gesprojet** permet la création de factures en les imputant sur un engagement au choix. La zone de saisie ci-contre illustre comment **Gesprojet** permet cette saisie. Dans la zone de défilement apparaissent tous les engagements de l'opération (ou des sous-sélections de ces engagements si vous le souhaitez). Vous saisissez les premières lettres de l'intervenant que vous recherchez et **Gesprojet** se positionne à la volée sur la première occurrence correspondant à ce que vous avez saisi. Vous pouvez également utiliser le caractère joker (@) de **Gesprojet**. Les informations concernant cet engagement apparaissent en dessous de la liste (titulaire, objet, numéro, montant engagé, montant déjà facturé, imputation budgétaire).

Gesprojet calcule automatiquement le numéro.

Vous précisez la date de la facture. Par défaut, **Gesprojet** vous propose la date du jour. Ce champ est obligatoire comme tous les champs figurant en gras dans n'importe quelle zone de saisie. Vous pouvez afficher et saisir différente date (date de réception, date d'exécution, date d'échéance) en cliquant sur la petite loupe à gauche de la date de facture.

Vous indiquez ensuite le montant HT de la facture.

Le montant que vous saisissez dans « Pénalité HT » est soustrait au « Montant HT » de la facture. Il ne rentre pas dans l'assiette de TVA. Le montant que vous saisissez dans « Révision HT » est ajouté au « Montant HT » et consolidé au niveau de l'engagement.

Lorsque le bouton «détails» s'affiche en rouge, vous pouvez, en cliquant dessus, saisir l'avancement cumulé du détail et calculer les factures par avancement.

Vous pouvez saisir jusqu'à trois taux de TVA applicables sur trois assiettes différentes. **Gesprojet** calcule automatiquement la TVA de la facture. Si cette TVA ne correspond pas au montant réel de la facture (arrondi...), vous pouvez forcer le montant de la TVA à hauteur du montant en effet facturé par un simple clic sur le bouton « Taux TVA ».

Vous pouvez également spécifier une référence de facture (référence du fournisseur). **Gesprojet** attribut automatiquement un numéro de pièce.

Vous pouvez indiquer l'échéance de paiement de la facture.

**Gesprojet** vous propose lors de la saisie une imputation comptable par défaut pour vos engagements, ainsi que le RIB associé à la raison sociale concernée. Ces deux informations sont modifiables en fonction des profils.

| Factures                                                            | Prévision                                           | nnelle N° 2    | Engagement objet de la facture                                                             |  |  |  |  |  |  |  |
|---------------------------------------------------------------------|-----------------------------------------------------|----------------|--------------------------------------------------------------------------------------------|--|--|--|--|--|--|--|
| Finances<br>Echéance (24 j)<br>Sur ordre                            | Commentaires Rib Date facture 21/11/2015 Montant HT | Rév Q          | NORPAC (NORPAC)<br>Lot n°1-Marché de Gros Oeuvre<br>M03.155/Situ 2 Ac 2<br>183.220-Travaux |  |  |  |  |  |  |  |
| <ul> <li>Autre</li> <li>Fin de mois</li> <li>15 mois m+1</li> </ul> | Pénalité HT<br>Révision HT                          | 0,00           | Engagé HT                                                                                  |  |  |  |  |  |  |  |
| Taux 19,60%                                                         | Assiette 1                                          | 20 500,00      | Réglé TTC 3,8% 52 624,00                                                                   |  |  |  |  |  |  |  |
| Taux 0,00%<br>Taux 0,00%                                            | Assiette 2<br>Assiette 3                            | 0,00           | Cumul Base                                                                                 |  |  |  |  |  |  |  |
| TVA                                                                 | Facturée                                            | 4 018,00       |                                                                                            |  |  |  |  |  |  |  |
| Ret                                                                 | . garantie                                          | 0,00           |                                                                                            |  |  |  |  |  |  |  |
| Fa                                                                  | cture TTC                                           | 24 518,00      |                                                                                            |  |  |  |  |  |  |  |
| N° pi                                                               | èce (419)                                           | 117            |                                                                                            |  |  |  |  |  |  |  |
| Ré                                                                  | f. facture                                          |                | · · · · · · · · · · · · · · · · · · ·                                                      |  |  |  |  |  |  |  |
| N° d                                                                | e compte 461341-Travaux b                           | atiment        |                                                                                            |  |  |  |  |  |  |  |
| Co                                                                  | ntrepartie FE-Fournisseurs de                       | e biens et sen |                                                                                            |  |  |  |  |  |  |  |
| N° con                                                              | npte TVA 4458507-Tva non                            | encore déduc   | Contrôlée Facturé / Engagé Etat :VER                                                       |  |  |  |  |  |  |  |
| détails<br>créer règlement                                          | conver<br>modif. règ                                | tir<br>lement  | révision taxes voir règlement imprimer récap.                                              |  |  |  |  |  |  |  |
| < ► ■                                                               | A .                                                 |                |                                                                                            |  |  |  |  |  |  |  |

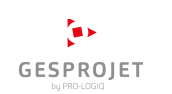

### Le module de gestion des factures (Liste)

L'affichage en liste du module facture de Gesprojet permet de travailler sur des sélections de factures.

En double-cliquant sur une ligne, vous pouvez modifier vos factures grâce à la zone de saisie ci-dessous.

Les boutons au bas de la liste permettent d'effectuer les actions détaillées dans les bulles.

La zone de saisie des factures permet de créer, modifier et visualiser les règlements de chaque facture.

Vous pouvez également imprimer individuellement le bordereau de paiement relatif à une facture.

Dans le cas d'un engagement avec révision, en cliquant sur le bouton révision, **Gesprojet** vous permet d'actualiser les indices de la formule de révision (BT01, BT02, TP01...).

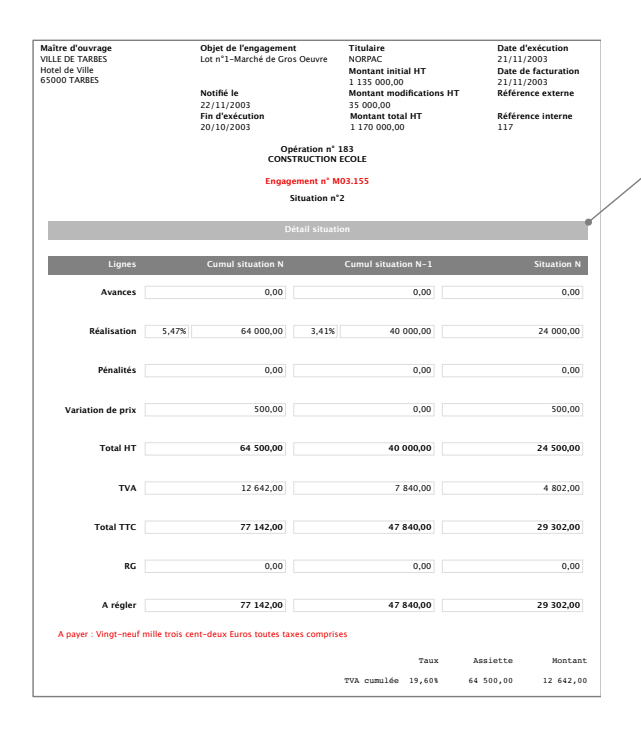

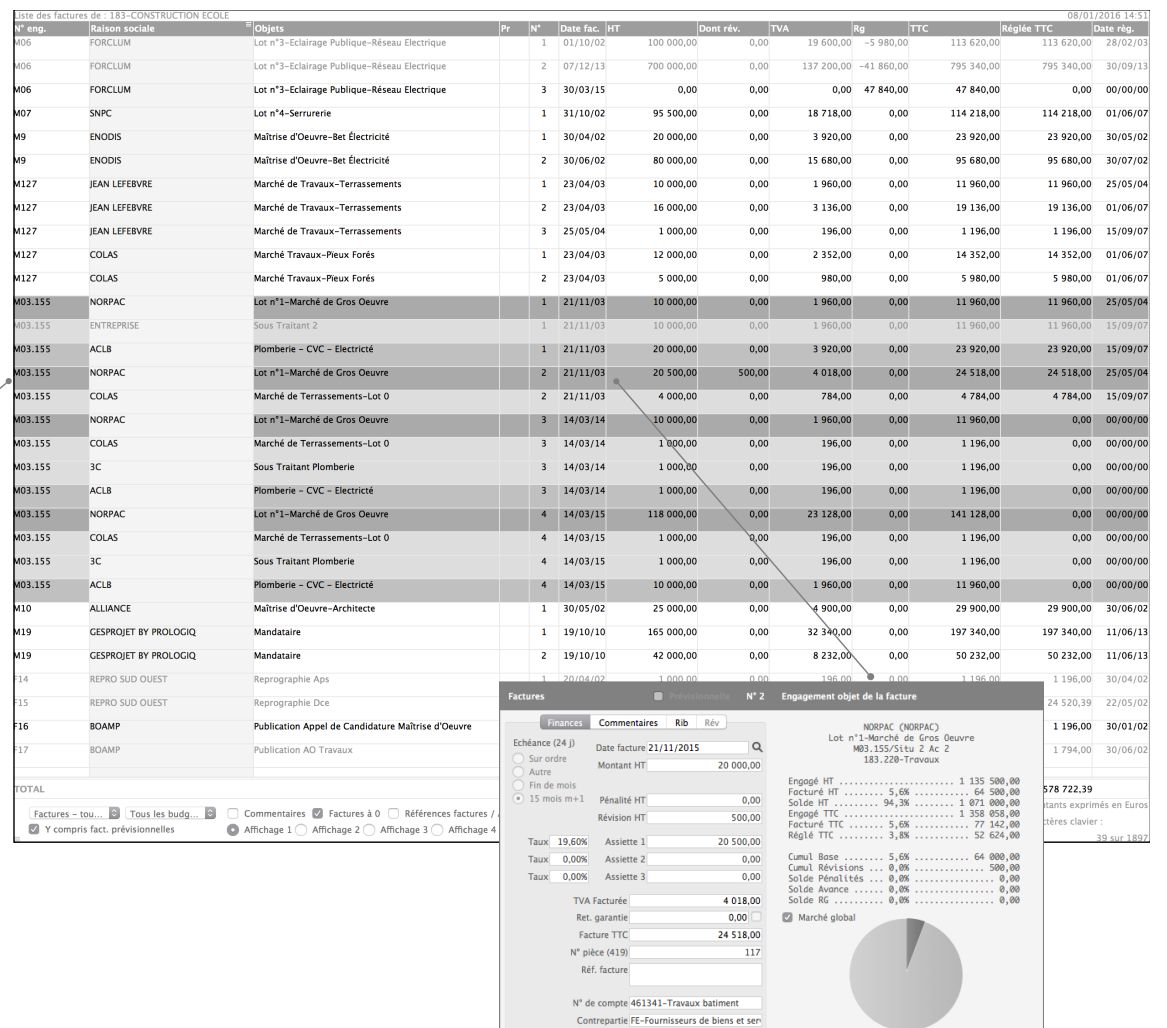

N° compte TVA 4458507-Tva non encore déduc

modif. règlement

détails

créer règlement

Facturé / Engagé

voir règlement

Etat : ---VE

Page 14

taxes

imprimer récap.

# La gestion des recettes (Cas général)

ajouter • dupliquer 🔻

supprimer 🔻

générer

automatismes

imprimer

créer règlement

| modulo de costion des resettes vous normet de sréer                                                                                                    | Listes des recettes de :                                                                                                    | 217-PARC D'AFFAIRES DE LA VALLEE DE L'OZON                                                                                                    | _                                                                                                    |                                                               |                                                                                    |                                                                                                    |                                                                                                    |                                                                                                    |                                                                                                    | 08/01/2016 15:06                                                                                                    |
|----------------------------------------------------------------------------------------------------|----------------------------------------------------------------------------------------------------|----------------------------------------------------------------------------------------------------|----------------------------------------------------------------------------------------------------|---------------------------------------------------------------|------------------------------------------------------------------------------------|----------------------------------------------------------------------------------------------------|----------------------------------------------------------------------------------------------------|----------------------------------------------------------------------------------------------------|----------------------------------------------------------------------------------------------------|----------------------------------------------------------------------------------------------------|
| i module de gestion des recettes vous permet de creer,                                                                                                    | Raison sociale                                                                                                    | Regroupement<br>Ah24-Parcelle 1-9450m2-364 Avenue de la Division Leclerc                                                                                                    | Objet                                                                                                    | Code<br>217-010                                               | N°<br>1                                                                            | HT TV/                                                                                                    | 0.00                                                                                                    | TTC D:<br>184 275 00                                                                                                    | ate Pr                                                                                                    | Réglé TTC Date règ.                                                                                                    |
| odifier et supprimer autant de recettes que vous le sou-                                                                                                    |                                                                                                    | Ab24-Parcelle 1-9450m2-364 Avenue de la Division Leclerc                                                                                                    | Vente-Penrise Acompte                                                                                                    | 217-010                                                       | 2                                                                                  | 0,00                                                                                                    | 0.00                                                                                                    | -184 275 00                                                                                                    | 25/05/05                                                                                                    | -184 275 00 25/05/05                                                                                                    |
| aitez.                                                                                                    | VOLVO TRUCK                                                                                                    | Ab24 Percelle 1 0450m2 264 Avenue de la Division Leclere                                                                                                    | Vente-Reprise Acompte                                                                                                    | 217-010                                                       | 2                                                                                  | 1.842.750.00                                                                                                    | 156 633 75                                                                                                    | 1 000 282 75                                                                                                    | 25/05/05                                                                                                    | 1 000 282 75 25 (05 (05                                                                                                    |
| moutation hudgétaire fonctionne de la même facon que                                                                                                    | VOLVO TRUCK                                                                                                    | Anz4-Parcelle 1-9450mz-564 Avenue de la Division Lecierc                                                                                                    | vente-Acte Authentique                                                                                                    | 217-110                                                       | 2                                                                                  | 1 842 7 50,00                                                                                                    | 150 055,75                                                                                                    | 1 999 565,75                                                                                                    | 25/05/05                                                                                                    | 1 999 585,75 25/05/05                                                                                                    |
| mputation budgetaire fonctionne de la meme façon que                                                                                                    | EURODECOUPE                                                                                                    | Ah24-Parcelle 2-1450m2-18 Avenue Jean Jaurès                                                                                                    | Compromis                                                                                                    | 217-010                                                       | 1                                                                                  | 0,00                                                                                                    | 0,00                                                                                                    | 28 275,00                                                                                                    | 06/04/05                                                                                                    | 28 275,00 06/04/05                                                                                                    |
| ins le module engagement. Un menu déroulant vous                                                                                                    | EURODECOUPE                                                                                                    | Ah24-Parcelle 2-1450m2-18 Avenue Jean Jaurès                                                                                                    | Vente-Reprise Acompte                                                                                                    | 217-010                                                       | 2                                                                                  | 0,00                                                                                                    | 0,00                                                                                                    | -28 275,00                                                                                                    | 10/07/05                                                                                                    | -28 275,00 11/07/05                                                                                                    |
| rmet de sélectionner la ligne budgétaire sur laquelle im-                                                                                                    | EURODECOUPE                                                                                                    | Ah24-Parcelle 2-1450m2-18 Avenue Jean Jaurès                                                                                                    | Vente-Acte Authentique                                                                                                    | 217-110                                                       | 0 3                                                                                | 282 750,00                                                                                                    | 24 033,75                                                                                                    | 306 783,75                                                                                                    | 10/07/05                                                                                                    | 306 783,75 11/07/05                                                                                                    |
| ter la recette. <b>Gesprojet</b> propose alors le taux de TVA                                                                                                    | DISPAGRI                                                                                                    | Ah24-Parcelle 3-8630m2-18 Chemin de la Justice                                                                                                    | Compromis                                                                                                    | 217-010                                                       |                                                                                    | 0,00                                                                                                    | 0,00                                                                                                    | 168 285,00                                                                                                    | 15/05/05                                                                                                    | 168 285,00 15/05/05                                                                                                    |
| r défaut de la ligne budgétaire ainsi que son imputation                                                                                                    | DISPAGRI                                                                                                    | Ah24-Parcelle 3-8630m2-18 Chemin de la Justice                                                                                                    | Vente-Reprise Acompte                                                                                                    | 217-010                                                       | 2                                                                                  | 0,00                                                                                                    | 0,00                                                                                                    | -168 285,00                                                                                                    | 22/11/15 X                                                                                                    | 0,00 00/00/00                                                                                                    |
|                                                                                                    | DISPAGRI                                                                                                    | Ah24-Parcelle 3-8630m2-18 Chemin de la Justice                                                                                                    | Vente-Acte Authentique                                                                                                    | 217-110                                                       | 3                                                                                  | 1 682 850,00                                                                                                    | 143 042,25                                                                                                    | 1 825 892,25                                                                                                    | 22/11/15 <b>,</b> X                                                                                                    | 0,00 00/00/00                                                                                                    |
| mptable par defaut.                                                                                                    | RICCI                                                                                                    | Ah24-Parcelle 5-230m2-2 Place des Houssières                                                                                                    | Compromis                                                                                                    | 217-010                                                       | 1                                                                                  | 0,00                                                                                                    | 0,00                                                                                                    | 4 485,00                                                                                                    | 25/05/05                                                                                                    | 4 485,00 25/05/05                                                                                                    |
| ous pouvez également créer, de la même manière que                                                                                                    | RICCI                                                                                                    | Ah24-Parcelle 5-230m2-2 Place des Houssières                                                                                                    | Vente-Reprise Acompte                                                                                                    | 217-010                                                       | 2                                                                                  | 0,00                                                                                                    | 0,00                                                                                                    | -4 485,00                                                                                                    | 2/2111/15 X                                                                                                    | 0,00 00/00/00                                                                                                    |
| uns le module facturation, les règlements de vos recettes                                                                                                    | RICCI                                                                                                    | Ah24-Parcelle 5-230m2-2 Place des Houssières                                                                                                    | Vente-Acte Authentique                                                                                                    | 217-110                                                       | 3                                                                                  | 44 850,00                                                                                                    | 3 812,25                                                                                                    | 48 662,25                                                                                                    | 22/11/15 X                                                                                                    | 0,00 00/00/00                                                                                                    |
|                                                                                                    | CITERNES SERVICES                                                                                                    | Ah24-Parcelle 5-230m2-4 Allée Edith Piaf                                                                                                    | Compromis                                                                                                    | 217-010                                                       | 1                                                                                  | 0,00                                                                                                    | 0,00                                                                                                    | 6 142,50                                                                                                    | 15/06/05                                                                                                    | 6 142,50 15/06/05                                                                                                    |
| esprojet permet encore de dupliquer instantanément                                                                                                    | CITERNES SERVICES                                                                                                    | Ah24-Parcelle 5-230m2-4 Allée Edith Piaf                                                                                                    | Vente-Reprise Acompte                                                                                                    | 217-010                                                       | 2                                                                                  | 0,00                                                                                                    | 0,00                                                                                                    | -\$ 142,50                                                                                                    | 22/11/15 X                                                                                                    | 0,00 00/00/00                                                                                                    |
| e écriture de recette, en cas de facturation répétitive et                                                                                                    | CITERNES SERVICES                                                                                                    | Ah24-Parcelle 5-230m2-4 Allée Edith Piaf                                                                                                    | Vente-Acte Authentique                                                                                                    | 217-110                                                       | 3                                                                                  | Précise si l'o                                                                                                    | ntion est co                                                                                                  | chée qu'il s'agit                                                                                                    | 2/11/15 X                                                                                                    | 0,00 00/00/00                                                                                                    |
| oorieuse                                                                                                    | FLOURY                                                                                                    | Compromis                                                                                                    | 217-010                                                                                                    | 1                                                             | d'une                                                                              | recette prév                                                                                                    | visionnelle                                                                                                   | 7/06/05                                                                                                    | 2 983.50 27/06/05                                                                                                    |                                                                                                    |
|                                                                                                    | FLOURY                                                                                                    | Ab24-Parcelle 6-153m2-358 Avenue de la Division Leclerc                                                                                                    | Vente-Reprise Acompte                                                                                                    | 217-010                                                       | 2                                                                                  | _                                                                                                    | •                                                                                                    |                                                                                                    | 2/11/15 X                                                                                                    | 0.00.00/00/00                                                                                                    |
| gestion des recettes avec le bouton «détails» permet de                                                                                                    | FLOURY                                                                                                    | Ab24-Darrelle 6-153m2-358 Avenue de la Division Lerlerr                                                                                                    | Vente-Acte Authentique                                                                                                    | 217-110                                                       | -                                                                                  | 29 835 00                                                                                                    | 2 5 3 5 0 8                                                                                                   | 32 370 98                                                                                                    | 22/11/15 X                                                                                                    | 0,00,00,00,00                                                                                                    |
| éer un montant d'engagement de recette et de suivre cet                                                                                                    |                                                                                                    |                                                                                                    | vence mere marientique                                                                                                    |                                                               | -                                                                                  | 25 055,00                                                                                                    | 2 333,30                                                                                                    | 52 57 6,50                                                                                                    | LL/11/15 X                                                                                                    | 0,00 00,00                                                                                                    |
|                                                                                                    |                                                                                                    |                                                                                                    |                                                                                                    |                                                               |                                                                                    |                                                                                                    |                                                                                                    |                                                                                                    |                                                                                                    |                                                                                                    |
| gagement par avancement                                                                                                    | TOTAL                                                                                                    |                                                                                                    |                                                                                                    |                                                               |                                                                                    | 3 927 885,00                                                                                                    | 333 870,23                                                                                                    | 4 261 755,23                                                                                                    |                                                                                                    | 2 488 063,50                                                                                                    |
| gagement par avancement.                                                                                                    | TOTAL<br>Recettes - Toutes                                                                                                    | Tous les budgets                                                                                                    |                                                                                                    |                                                               |                                                                                    | 3 927 885,00                                                                                                    | 333 870,23                                                                                                    | 4 261 755,23                                                                                                    |                                                                                                    | 2 488 063,50<br>Montants exprimés en Euros<br>Caractères clavier : zzz                                                                                                    |
| gagement par avancement.                                                                                                    | TOTAL<br>Recettes – Toutes<br>Y compris recett                                                                                                    | Tous les budgets         Image: Construction of the second second se                            | te de saisie / Afficher en clair                                                                                                    |                                                               |                                                                                    | 3 927 885,00                                                                                                    | 333 870,23                                                                                                    | 4 261 755,23                                                                                                    |                                                                                                    | 2 488 063,50<br>Montants exprimés en Euros<br>Caractères clavier : zzz<br>18 sur 410                                                                                                    |
| ngagement par avancement.                                                                                                    | TOTAL<br>Recettes – Toutes<br>Y compris recett                                                                                                    | Tous les budgets     Figure 1     Figure 1     Figur | te de saisie / Afficher en clair                                                                                                    |                                                               |                                                                                    | 3 927 885,00                                                                                                    | 333 870,23<br>Prévisionnelle                                                                                  | 4 261 755,23                                                                                                    |                                                                                                    | 2 488 063,50<br>Montants exprimés en Euros<br>Caractères clavier : zzz<br>18 sur 410                                                                                                    |
| gagement par avancement.<br>Régler Dupliquer Justifier Commenter Lier Règlements Détail                                                                                                    | TOTAL<br>(Recettes - Toutes)<br>Y compris recett<br>S Ecritures                                                                                                    | Tous les budgets     Figure Perme     Affiche les recettes     Perme                                                                                                    | te de saisie / Afficher en clair<br>tt d'afficher                                                                                           | Jp menu peri                                                  | met-                                                                               | 3 927 885,00<br>Recettes                                                                                                    | 333 870,23<br>Prévisionnelle                                                                                  | 4 261 755,23                                                                                                    | ror Empount                                                                                                    | 2 488 063,50<br>Montants exprimés en Euros<br>Caractères clavier : zzz<br>18 sur 410<br>N° 3                                                                                                    |
| rgagement par avancement.<br>Régler Dupliquer Justifier Commenter Lier Règlements Détail                                                                                                    | Recettes - Toutes<br>Y compris recett<br>S Ecritures                                                                                                    | Tous les budgets         es pryvisionnelles       Engagement       Références recette / Dat         Affiche les recettes       selon différents critères       Perme                                                                                                    | te de saisie / Afficher en clair<br>tt d'afficher<br>cettes par                                                                             | Jp menu peri<br>le spécifier l'i                              | met-                                                                               | 3 927 885,00                                                                                                    | 333 870,23<br>Prévisionnelle<br>Final                                                                         | 4 261 755,23                                                                                                    | res Emprunt                                                                                                    | 2 488 063,50<br>Montants exprimés en Euros<br>Caractères clavier : zzz<br>18 sur 410<br>N* 3                                                                                                    |
| gagement par avancement.<br>Régler Dupliquer Justifier Commenter Lier Règlements Détail                                                                                                    | TOTAL<br>Recettes - Toutes<br>Y compris recett                                                                                                    | Tous les budgets         es privisionnelles       Engagements       Références recette / Date         Affiche les recettes       selon différents critères       Perme         les re       pott       tes re                                                                                                    | te de saisie / Afficher en clair<br>te d'afficher<br>cettes par<br>as budgé-<br>aires                                                       | Jp menu perr<br>le spécifier l'i<br>n budgétaire (            | met-<br>impu-<br>de la                                                             | 3 927 885.00                                                                                                    | 333 870,23<br>Prévisionnelle<br>Fina                                                                          | 4 261 755,23<br>nciers Commenta<br>Raison sociale<br>Objet                                                                                                    | res Emprunt<br>DISPAGRI<br>Vente-Acte Authe                                                                                                    | 2 488 063,50<br>Montants exprimés en Euros<br>Caractères clavier : 222<br>18 sur 410<br>N° 3                                                                                                    |
| Régler Dupliquer Justifier Commenter Lier Règlements Détail                                                                                                    | Recettes - Toutes                                                                                                    | Tous les budgets         es privisionnelles       Engagements       Références recette / Date         Affiche les recettes       selon différents critères       Perme         les re       poste       t                                                                                                    | te de saisie / Afficher en clair<br>te d'afficher<br>cettes par<br>es budgé-<br>zeires                                                      | Jp menu perr<br>le spécifier l'i<br>n budgétaire<br>recette   | met-<br>impu-<br>de la                                                             | 3 927 885.00<br>Tecettes V F<br>Code regroupemer<br>9<br>Libelé regroupemer<br>Ah24-Parcelle 3-8                                                                                                    | 333 870,23<br>Prévisionnelle<br>Fina<br>at<br>630m2-18                                                        | 4 261 755,23<br>nciers Commenta<br>Raison sociale<br>Objet                                                                                                    | res Emprunt ]<br>DISPAGRI<br>Vente-Acte Authe                                                                                                    | 2 488 063,50<br>Montants exprimés en Euros<br>Caractères clavier : 222<br>18 sur 410<br>N° 3<br>tique                                                                                                    |
| Régler Dupliquer Justifier Commenter Lier Règlements Détail<br>Permet de dupli-<br>quer la recette Permet de relier<br>des dépenses                                                                                                    | TOTAL Recettes - Toutes Y compris recett  E Ecritures t de visualiser les nes de défails                                                                                          | Tous les budgets<br>es privisionnelles Engagement Références recette / Dal<br>Affiche les recettes<br>selon différents critères les re-<br>poste<br>t                                                                                                    | te de saisie / Afficher en clair<br>t d'afficher<br>cettes par<br>es budgé-<br>zires                                                        | Jp menu perr<br>le spécifier l'i<br>n budgétaire<br>recette   | met-<br>impu-<br>de la                                                             | 3 927 885,00<br>tecettes                                                                                                    | 333 870.23                                                                                                    | 4 261 755,23                                                                                                    | res Emprunt<br>DISPAGRI<br>Vente-Acte Authe<br>08/01/2016                                                                                                    | 2 488 063,50<br>Montants exprimés en Euros<br>Caractères clavier : 222<br>18 sur 410<br>N° 3<br>ntique<br>Echéance 08/01/2016                                                                                                    |
| Régler Dupliquer Justifier Commenter Lier Règlements Détail         Permet de dupli-<br>quer la recette<br>sélectionnée       Permet de relier<br>des dépenses<br>avec une recette                                                                                                    | t de visualiser les<br>nes de détails<br>nes, Quantitatifs)                                                                                                    | Tous les budgets<br>es privisionnelles Engagement Références recette / Dar<br>Affiche les recettes<br>selon différents critères les re-<br>poste<br>t<br>Affiche les re-<br>cettes prévision-                                                                                                    | te de saisie / Afficher en clair<br>t d'afficher<br>cettes par<br>as budgé-<br>xaires                                                       | Jp menu perr<br>le spécifier l'i<br>h budgétaire<br>recette   | met-<br>impu-<br>de la                                                             | 3 927 885,00<br>tecettes                                                                                                    | 333 870.23<br>rrévisionnelle<br>Fina<br>tt<br>ent<br>630m2-18<br>ee<br>mment                                  | 4 261 755,23                                                                                                    | res Emprunt<br>DISPAGRI<br>Vente-Acte Authe<br>08/01/2016<br>110 - Cessions Cl                                                                                                    | 2 488 063,50<br>Montants exprimés en Euros<br>Caractères clavier : 222<br>18 sur 410<br>N° 3<br>ntique<br>Echéance 08/01/2016<br>arges Foncières (8/10-CE)                                                                                                    |
| Régler Dupliquer Justifier Commenter Lier Règlements Détail         Permet de dupli-<br>quer la recette<br>sélectionnée       Permet de relier<br>des dépenses<br>avec une recette                                                                                                    | TOTAL<br>Recettes - Toutes<br>Y compris recett<br>s Ecritures<br>t de visualiser les<br>nes de détails<br>nes, Quantitatifs)<br>hés aux recettes                                  | Tous les budgets<br>es privisionnelles Engagement Références recette / Da<br>Affiche les recettes<br>selon différents critères Perme<br>les re-<br>poste<br>t<br>Affiche les re-<br>cettes prévision-<br>nelles                                                                                                    | te de saisie / Afficher en clair<br>t d'afficher<br>cettes par<br>as budgé-<br>xaires                                                       | Jp menu perr<br>le spécifier l'i<br>h budgétaire<br>recette   | met-<br>impu-<br>de la                                                             | 3 927 885,00<br>tecettes Z for<br>9<br>Libellé regroupemet<br>A124-Parcelle 3-8<br>Chemin de la Justi<br>Date début engage<br>15/05/2005<br>Date fin engageme<br>03/04/2012                                   | 333 870,23                                                                                                    | 4 261 755,23                                                                                                    | res Emprunt<br>DISPAGRI<br>Vente-Acte Authe<br>08/01/2016<br>110 - Cessions Cl                                                                                                    | 2 488 063,50<br>Montants exprimés en Euros<br>Caractères clavier : 222<br>18 sur 410<br>N° 3<br>ntique<br>Echéance 08/01/2016<br>arges Foncières (8/10-Ce<br>1 682 892,00<br>1 825 892,25                                                                                                    |
| Régler Dupliquer Justifier Commenter Lier Règlements Détail<br>Permet de dupli-<br>quer la recette<br>sélectionnée Permet de relier<br>des dépenses<br>avec une recette<br>Permet de lier la<br>recette à une<br>tâche du planning Permet<br>selectionnée                                                                                                    | t de visualiser les<br>nes de détails<br>nes, Quantitatifs)<br>hés aux recettes<br>électionnées                                                                                   | Tous les budgets<br>es privisionnelles Engagement Références recette / Da<br>Affiche les recettes<br>selon différents critères Perme<br>les re-<br>poste<br>t<br>Affiche les re-<br>cettes prévision-<br>nelles                                                                                                    | te de saisie / Afficher en clair<br>t d'afficher<br>cettes par<br>as budgé-<br>xaires                                                       | Jp menu peri<br>le spécifier l'i<br>n budgétaire<br>recette   | met-<br>impu-<br>de la                                                             | 3 927 885,00<br>kecettes  C F<br>Code regroupemer<br>9<br>Libellé regroupemer<br>A124-Parcelle 3-8<br>Chemin de la Justi<br>Date début engage<br>15/05/2005<br>Date fin engageme<br>03/04/2012                | 333 870,23<br>révisionnelle<br>Fina<br>tt<br>tt<br>ment<br>nt                                                 | 4 261 755,23 nciers Commenta Raison sociale Objet Code budget Recette HT Recette HT CT Tavx TvA1                                                                                                    | res Emprunt<br>DISPAGRI<br>Vente-Acte Authe<br>08/01/2016<br>110 - Cessions Cl<br>8,50% Assiet                                                                                                    | 2 488 063,50<br>Montants exprimés en Euros<br>Caractères clavier : 222<br>18 sur 410<br>N° 3<br>ntique<br>Echéance 08/01/2016<br>arges Foncières (8/10-Ce<br>1 662 850,00<br>1 825 892,25<br>tel 1 662 850,00                                                                                                    |
| Régler Dupliquer Justifier Commenter Lier Règlements Détail<br>Permet de dupli-<br>quer la recette<br>sélectionnée Permet de relier<br>des dépenses<br>avec une recette<br>sélectionnée                                                                                                    | t de visualiser les<br>nes de détails<br>nes, Quantitatifs)<br>hés aux recettes<br>álectionnées                                                                                   | Tous les budgets<br>es privisionnelles Engagement Références recette / Da<br>Affiche les recettes<br>selon différents critères Perme<br>les re-<br>poste<br>t<br>Affiche les re-<br>cettes prévision-<br>nelles                                                                                                    | te de saisie / Afficher en clair<br>t d'afficher<br>cettes par<br>as budgé-<br>xaires                                                       | Jp menu perr<br>le spécifier l'i<br>n budgétaire «<br>recette | met-<br>impu-<br>de la                                                             | 3 927 885,00<br>kecettes  V F<br>Code regroupemer<br>9<br>Libellé regroupemer<br>9<br>Libellé regroupemer<br>15/05/2005<br>Date fin engageme<br>03/04/2012<br>Facturé / E                                     | 333 870.23<br>révisionnelle<br>Fina<br>ant<br>ant<br>as<br>as<br>as<br>as<br>as<br>as<br>as<br>as<br>as<br>as | 4 261 755,23 nciers Commenta Raison sociale Objet Code budget Recette HT Recette HT CT Taux TVA1 Taux TVA2                                                                                                    | res Emprunt<br>DISPAGRI<br>Vente-Acte Authe<br>08/01/2016<br>110 - Cessions Cl<br>8,50% Assiet<br>0,00% Assiet                                                                                                    | 2 488 063,50<br>Montants exprimés en Euros<br>Caractères clavier : 222<br>18 sur 410<br>N° 3<br>ntique<br>Echéance 08/01/2016<br>arges Foncières (8/10-Ce<br>1 682 850,00<br>1 825 892,25<br>tel 1 682 850,00<br>te2 0,00                                                                                                    |
| gagement par avancement.         Régler Dupliquer Justifier Commenter Lier Règlements Détail         Permet de dupli-<br>quer la recette<br>sélectionnée       Permet de relier<br>des dépenses<br>avec une recette         Permet de lier la<br>recette à une<br>tâche du planning       Permet<br>lig<br>(Trandi<br>rattac<br>s                                                                                                    | t de visualiser les<br>nes de détails<br>nes, Quantitatifs)<br>hés aux recettes<br>électionnées                                                                                   | Tous les budgets<br>es privisionnelles Engagement Références recette / Da<br>Affiche les recettes<br>selon différents critères Perme<br>les re-<br>poste<br>t<br>Affiche les re-<br>cettes prévision-<br>nelles                                                                                                    | te de saisie / Afficher en clair<br>te d'afficher<br>cettes par<br>as budgé-<br>xaires                                                      | Jp menu pern<br>le spécifier l'i<br>n budgétaire -<br>recette | met-<br>impu-<br>de la                                                             | 3 927 885,00<br>kecettes  V F<br>Code regroupemer<br>9<br>Libellé regroupemer<br>A124-Parcelle 3-8<br>Chemin de la Justi<br>Date début engage<br>15/05/2005<br>Date fin engageme<br>03/04/2012<br>Facturé / E | 333 870.23<br>Yévisionnelle<br>Fina<br>tr<br>e<br>e<br>ment<br>nt<br>ngagé                                    | 4 261 755,23<br>nciers Commenta Raison sociale Objet Code budget Recette HT Recette HT Recette HT Taux TVA2 Taux TVA2                                                                                                    | res Emprunt<br>DISPAGRI<br>Vente-Acte Authe<br>08/01/2016<br>110 - Cessions Cl<br>8,50% Assiet<br>0,00% Assiet                                                                                                    | 2 488 063,50<br>Montants exprimés en Euros<br>Caractères clavier : 222<br>18 sur 410<br>N° 3<br>ntique<br>Echéance 08/01/2016<br>arates Foncières (8r.10-Ce<br>1 682 850,00<br>1 825 892,25<br>tel 1 682 850,00<br>te2 0,000<br>te2 0,000                                                                                                    |
| Régler Dupliquer Justifier Commenter Lier Règlements Détail<br>Permet de dupli-<br>quer la recette<br>sélectionnée Permet de relier<br>des dépenses<br>avec une recette<br>Détails                                                                                                    | tortal.<br>Recettes - Toutes<br>Y compris recett<br>s Ecritures<br>t de visualiser les<br>nes de détails<br>nes, Guantitatifs)<br>hés aux recettes<br>électionnées                | Tous les budgets es privisionnelles Engagement Références recette / Da<br>Affiche les recettes<br>selon différents critères Perme<br>les re-<br>poste<br>t<br>Affiche les re-<br>cettes prévision-<br>nelles                                                                                                    | te de saisie / Afficher en clair<br>tt d'afficher<br>cettes par<br>25 budgé-<br>xaires                                                      | Jp menu pern<br>le spécifier l'i<br>hudgétaire<br>recette     | met-<br>impu-<br>de la                                                             | 3 927 885,00<br>kecettes                                                                                                    | 333 870.23                                                                                                    | 4 261 755,23<br>nciers Commenta Raison sociale Objet Code budget Recette HT Recette HT Recette HT Taux TVA1 Taux TVA2 Taux TVA2 Taux TVA3 Réf crectte (11)                                                                                                    | res Emprunt<br>DISPAGRI<br>Vente-Acte Authe<br>08/01/2016<br>110 - Cessions Cl<br>8,50% Assiet<br>0,00% Assiet<br>0,00% Assiet                                                                                        | 2 488 063,50<br>Montants exprimés en Euros<br>Caractères clavier : 222<br>18 sur 410<br>N° 3<br>ntique<br>Echéance 08/01/2016<br>arates Foncières (Br10-Ce<br>1 682 850,00<br>1 825 892,25<br>tel 1 682 850,00<br>te2 0,00<br>te2 0,00<br>143 042,25                                                                                                    |
| Régler Dupliquer Justifier Commenter Lier Règlements Détail         Permet de dupli-<br>quer la recette<br>sélectionnée       Permet de relier<br>des dépenses<br>avec une recette         Permet d'appliquer       Permet de lier la<br>recette à une<br>tâche du planning         Détails         Permet d'appliquer                                                                                                    | TOTAL<br>Recettes - Toutes<br>Y compris recett<br>S Ecritures<br>t de visualiser les<br>nes de détails<br>nes, Quantitatifs)<br>hés aux recettes<br>álectionnées                  | Tous les budgets     Bragagement     Affiche les recettes     selon différents critères     Affiche les re- cettes prévision- nelles      U. Prix U. Engagé HT % p. % Q. réal                                                                                                    | te de saisie / Afficher en clair<br>t d'afficher<br>cettes par<br>as budgé-<br>zaires<br>I. Réalisé HT                                      | Jp menu pern<br>le spécifier l'i<br>n budgétaire -<br>recette | e bout                                                                             | 3 927 885,00                                                                                                    | 333 870.23                                                                                                    | 4 261 755,23<br>nciers Commenta Raison sociale Objet Code budget Recette HT Recette HT Recette HT Taux TVA2 Taux TVA2 Taux TVA2 Taux TVA2 Taux TVA2 Na Réf. recette (11) N* de compte                                                                                                    | res Emprunt<br>DISPAGRI<br>Vente-Acte Authe<br>08/01/2016<br>110 - Cessions Cl<br>8,50% Assiet<br>0,00% Assiet<br>0,00% Assiet<br>10785<br>0-Compte indefin                                                           | 2 488 063,50<br>Montants exprimés en Euros<br>Caractères clavier : 222<br>18 sur 410<br>N° 3<br>ntique<br>Echéance 08/01/2016<br>arates Foncières (8/10-Ce<br>1 682 850,00<br>1 825 892,25<br>tel 1 682 850,00<br>1 682 850,00<br>143 042,25                                                                                                    |
| Régler Dupliquer Justifier Commenter Lier Règlements Détail         Permet de dupli-<br>quer la recette<br>sélectionnée       Permet de relier<br>des dépenses<br>avec une recette         Permet d'appliquer<br>des commentaires à       Permet d'appliquer<br>l'Atal                                                                                                    | TOTAL<br>Recettes - Toutes<br>Y compris recett<br>s Ecritures<br>t de visualiser les<br>nes de détails<br>nes, Quantitatifs)<br>hés aux recettes<br>électionnées<br>-18 Chemin de | U. Prix U. Engagé HT % p. % Q. réal                                                                                                    | te de saisie / Afficher en clair<br>t d'afficher<br>cettes par<br>25 budgé-<br>zaires<br>I. Réalisé HT<br>8630 1 682 850,00                 | Jp menu pern<br>le spécifier l'i<br>hudgétaire -<br>recette   | met-<br>impu-<br>de la<br>e bout<br>rouge.<br>orte un                              | 3 927 885,00                                                                                                    | 333 870.23                                                                                                    | 4 261 755,23<br>nciers Commenta<br>Raison sociale<br>Objet<br>Code budget<br>Recette HTC<br>Taux TVA1<br>Taux TVA2<br>Taux TVA2<br>Taux TVA3<br>Total TVA<br>Réf. recette (11)<br>N* de compte<br>Contrepartie                                                                                                    | res Emprunt<br>DISPAGRI<br>Vente-Acte Authe<br>08/01/2016<br>110 - Cessions Cl<br>8,50% Assiet<br>0,00% Assiet<br>0,00% Assiet<br>10785<br>0-Compte indéfin<br>0-Compte indéfin                                       | 2 488 063,50<br>Montants exprimés en Euros<br>Caractères clavier : 222<br>18 sur 410<br>N° 3<br>ntique<br>Echéance 08/01/2016<br>arates Foncières (@r.10-Ce<br>1 682 850,00<br>1 825 892,25<br>tel 1 682 850,00<br>1 682 850,00<br>1 43 042,25<br>eta 0,00                                                                                                    |
| Régler Dupliquer Justifier Commenter Lier Règlements Détail         Permet de dupli-<br>quer la recette<br>sélectionnée       Permet de relier<br>des dépenses<br>avec une recette         Permet d'appliquer<br>des commentaires à<br>une sélection de re-       Permet d'appliquer<br>la Justice                                                                                                    | t de visualiser les<br>nes de détails<br>nes, Quantitatifs)<br>hés aux recettes<br>álectionnées                                                                                   | Tous les budgets     Bagagement     Affiche les recettes     selon différents critères     Perme     les re-     poste     Affiche les re-     cettes prévision-     nelles     U. Prix U. Engagé HT % p. % Q. réal 8630m2     195     1 682 850,00     0,00 100,00                                                                                                    | te de saisie / Afficher en clair<br>t d'afficher<br>cettes par<br>as budgé-<br>zaires<br>I. Réalisé HT<br>8630 1 682 850,00                 | Jp menu pern<br>le spécifier l'i<br>n budgétaire «<br>recette | met-<br>impu-<br>de la<br>e bout<br>rouge.<br>orte un<br>détails<br>re déré        | 3 927 885,00                                                                                                    | 333 870.23                                                                                                    | 4 261 755,23<br>nciers Commenta Raison sociale Objet Code budget Recette HTC Recette HTC Taux TVA2 Taux TVA2 Taux TVA2 Taux TVA2 Caturat TVA3 Réf. recette (11) N* de compte Contrepartie N* compte TVA                                                                                                    | res Emprunt<br>DISPAGRI<br>Vente-Acte Authe<br>08/01/2016<br>110 - Cessions Cl<br>8,50% Assiet<br>0,00% Assiet<br>0,00% Assiet<br>10785<br>0-Compte indéfin<br>0-Compte indéfin<br>445710-Historiqu                   | 2 488 063,50<br>Montants exprimés en Euros<br>Caractères clavier : 222<br>18 sur 410<br>N° 3<br>ntique<br>Echéance 08/01/2016<br>araces Foncières (8/10-Ce<br>1 682 850,00<br>1 825 892,25<br>tel 1 682 850,00<br>1 825 892,25<br>tel 1 682 850,00<br>1 43 042,25<br>tel 4 0,00<br>143 042,25<br>tel 4 0,00<br>143 042,25<br>tel 4 0,00<br>143 042,25<br>tel 4 0,00<br>143 042,25<br>tel 4 0,00<br>143 042,25<br>143 042,25<br>143 042,15<br>143 042,15<br>143 042,15<br>143 042,15<br>143 042,15<br>143 042,15<br>143 042,15<br>143 042,15<br>143 042,15<br>143 042,15<br>143 042,15<br>143 042,15<br>143 042,15<br>143 045<br>145 045<br>145 045<br>145 045<br>145 045<br>145 045<br>145 045 |
| Permet de dupliquer       Permet de relier         quer la recette       Permet de relier         sélectionnée       Permet de relier         Permet de dupliquer       Permet de relier         des dépenses       avec une recette         bétails       Détails         Permet d'appliquer       Détails         Vermet d'appliquer       N° Lots       Libellé article         1Ab24       Ah24-Parcelle 3-8630m2         la justice       la justice                                                                                                    | t de visualiser les<br>nes de détails<br>nes cecttes<br>électionnées                                                                                                    | Tous les budgets     Bagagement     Affiche les recettes     selon différents critères     Perme     les re-     poste     Affiche les re-     cettes prévision-     nelles     U. Prix U. Engagé HT % p. % Q. réal 8630m2                                                                                                    | te de saisie / Afficher en clair<br>t d'afficher<br>cettes par<br>25 budgé-<br>zaires<br>I. Réalisé HT<br>8630 1 682 850,00                 | Jp menu pern<br>le spécifier l'i<br>n budgétaire -<br>recette | met-<br>impu-<br>de la<br>e bout<br>rouge.<br>orte un<br>détails<br>re géré<br>d'e | 3 927 885,00                                                                                                    | 333 870.23                                                                                                    | 4 261 755,23<br>nciers Commenta<br>Raison sociale<br>Objet<br>Code budget<br>Recette HT<br>Recette HT | res Emprunt<br>DISPAGRI<br>Vente-Acte Authe<br>08/01/2016<br>110 - Cessions Cl<br>8,50% Assiet<br>0,00% Assiet<br>0,00% Assiet<br>10785<br>0-Compte indéfin<br>0-Compte indéfin<br>445710-Historiqu                   | 2 488 063,50<br>Montants exprimés en Euros<br>Caractères clavier : 222<br>18 sur 410<br>N° 3<br>ntique<br>Echéance 08/01/2016<br>araces Foncières (8r:10-Ce<br>1 682 850,00<br>1 825 892,25<br>tel 1 682 850,00<br>1 43 042,25<br>tel 0,00<br>tel 0,00<br>143 042,25<br>et va coll. exigible                                                                                                    |
| Régler Dupliquer Justifier Commenter Lier Règlements Détail         Permet de dupli-<br>quer la recette<br>sélectionnée       Permet de relier<br>des dépenses<br>avec une recette         Permet d'appliquer<br>des commentaires à<br>une sélection de re-<br>cettes       Permet d'appliquer                                                                                                    | t de visualiser les<br>nes de détails<br>nes de détails<br>nes quantitatifs)<br>hés aux recettes<br>électionnées                                                                  | Tous les budgets     Bragagement     Affiche les recettes     selon différents critères     Perme     les re-     poste     Affiche les re-     cettes prévision-     nelles     U. Prix U. Engagé HT % p. % Q. réal 8630m2                                                                                                    | te de saisie / Afficher en clair<br>t d'afficher<br>cettes par<br>as budgé-<br>aires<br>I. Réalisé HT<br>8630 1 682 850,00                  | Jp menu pern<br>le spécifier l'i<br>n budgétaire -<br>recette | met-<br>impu-<br>de la<br>e bout<br>rouge.<br>orte un<br>détails<br>re géré<br>d'a | 3 927 885,00                                                                                                    | 333 870.23                                                                                                    | 4 261 755,23<br>nciers Commenta<br>Raison sociale<br>Objet<br>Code budget<br>Recette HT<br>Recette HT | res Emprunt<br>DISPAGRI<br>Vente-Acte Authe<br>08/01/2016<br>110 - Cessions Cl<br>8,50% Assiet<br>0,00% Assiet<br>0,00% Assiet<br>10785<br>0-Compte indéfin<br>0-Compte indéfin<br>445710-Historiqu<br>FR76 19525 000 | 2 488 063,50<br>Montants exprimés en Euros<br>Caractères clavier : 222<br>18 sur 410<br>N° 3<br>ntique<br>Echéance 08/01/2016<br>araces Foncières (8/10-Ce<br>1 682 850,00<br>1 825 892,25<br>tel 1 682 850,00<br>1 825 892,25<br>tel 1 682 850,00<br>1 43 042,25<br>tel 2 0,00<br>143 042,25<br>tel 2 0,00<br>143 042,25<br>tel 2 0,00<br>143 042,25<br>tel 2 0,00<br>143 042,25<br>tel 2 0,00<br>143 042,25<br>143 042,25<br>145 045 045<br>145 045 045<br>145 045 045 045<br>145 045 045<br>145 045 045 045 045<br>145 045 045 045 045 045 045 045 045 045 0                |
| Permet de dupliquer       Permet de relier         des dépenses       avec une recette         Permet d'appliquer       Détails         Permet d'appliquer       Détails         Détails       Détails         Détails       Ibellé article         1 Ah24       Ah24-Parcelle 3-8630m2         a justice       Image: State and State and | t de visualiser les<br>nes de détails<br>nes de détails<br>nes quantitatifs)<br>hés aux recettes<br>álectionnées                                                                  | Tous les budgets     Bragagement     Affiche les recettes     selon différents critères     Perme     les re-     poste     Affiche les re-     cettes prévision-     nelles     U. Prix U. Engagé HT % p. % Q. réal     1682 850,00 0,00 100,00     1682 850,00 100,00%                                                                                                    | te de saisie / Afficher en clair<br>t d'afficher<br>cettes par<br>25 budgé-<br>zaires<br>1. Réalisé HT<br>8630 1 682 850,00<br>1 682 850,00 | Jp menu pern<br>le spécifier l'i<br>n budgétaire -<br>recette | met-<br>impu-<br>de la<br>e bout<br>rouge.<br>orte un<br>détails<br>re géré<br>d'e | 3 927 885,00                                                                                                    | 333 870.23                                                                                                    | 4 261 755,23<br>nciers Commenta<br>Raison sociale<br>Objet<br>Code budget<br>Recette HT<br>Recette HT | res Emprunt<br>DISPAGRI<br>Vente-Acte Authe<br>08/01/2016<br>110 - Cessions Cl<br>8,50% Assiet<br>0,00% Assiet<br>0,00% Assiet<br>10785<br>0-Compte indéfin<br>0-Compte indéfin<br>445710-Historiqu<br>FR76 19525 000 | 2 488 063,50<br>Montants exprimés en Euros<br>Caractères clavier : 222<br>18 sur 410<br>N° 3<br>n' 3<br>ntique<br>Echéance 08/01/2016<br>araces Foncières (8/10-Ce<br>1 682 850,00<br>1 682 850,00<br>1 682 850,00<br>1 43 042,25<br>re1 1 682 850,00<br>re3 0,00<br>1 43 042,25<br>re1 2 0,00<br>1 43 042,25<br>re1 2 0,00<br>1 43 042,25<br>re1 2 0,00<br>1 43 042,25<br>re1 2 0,00<br>1 43 042,25<br>re1 2 0,00<br>1 43 042,25<br>re1 2 0,00<br>1 43 042,25<br>re1 2 0,00<br>1 43 042,25<br>re1 2 0,00<br>1 43 042,25<br>re1 2 0,00<br>1 43 042,25<br>re1 2 0,00<br>1 43 042,25<br>re1 2 0,00<br>1 43 042,25<br>re1 2 0,00<br>1 43 042,25<br>re1 2 0,00<br>1 43 042,25<br>re1 2 0,00<br>re3 2 0,00<br>re3 2 0,000<br>re3 2 0,000<br>re3 2 0,000<br>re3 2 0,000<br>re3 2 0,000<br>re3 2 0,     |

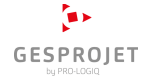

imprimer

voir règlement

modif. règlement

#### La gestion des recettes (Mandat)

Gesprojet ne gère pas tout à fait de la même manière les recettes dans le cas d'une opération en mandat. En effet, Gesprojet prévoit la possibilité de justifier les dépenses au mandant.

Par défaut, lors de la création d'une recette dans le cas d'un mandat, Gesprojet vous propose le nom du client saisi lors de la création de l'opération et la désignation « Demande de fond » en objet.

Ces deux champs demeurent bien entendus modi-

fiables.

Gesprojet gère également la notion d'avance dans le cas d'un mandat. Ainsi, comme illustré dans la zone de saisie ci-contre, vous pouvez différencier les sommes provenant d'avances et les autres. Le principe de la justification permet d'indiquer à Gesprojet si une facture a été justifiée ou non et de créer des recettes qui récapitulent les montants justifiés. Si vous supprimez une recette qui comporte une part de refacturation, Gesprojet remet les factures qui ont servi à calculer la part de justification de la recette dans l'état « non-justifié ». Cette fonctionnalité est particulièrement utile dans la gestion des mandats. Gesprojet vous permet d'éditer une facture de recette constituée d'un état récapitulant :

Les montants provenant des justifications est répartis par fournisseur,

Imprime la recette

sélectionnée

Une répartition prévisionnelle des avances imputées, toujours par fournisseur.

Régler la ou les re-

cettes sélectionnées.

| Listes des recettes de | 2 : 183-CONSTRUCTION EC               | DLE           |          |                     |                 |            |                |          | (            | 08/01/2016 15:25     |  |  |
|------------------------|---------------------------------------|---------------|----------|---------------------|-----------------|------------|----------------|----------|--------------|----------------------|--|--|
| Payeur                 | Objet                                 | Code          | N°       | Avance TTC          | Justifiée TTC   | Dont TVA   | Total recettes | Date     | Pr Réglé TTC | Date règ.            |  |  |
| VILLE DE TARBES        | Demande de Fonds                      | 183-110       | 1        | 1 000 000,00        | 0,00            | 0,00       | 1 000 000,00   | 23/04/02 | 1 000 000,00 | 12/06/03             |  |  |
| VILLE DE TARBES        | Demande de Fonds                      | 183-110       | 2        | -139 991,80         | 1 399 918,00    | 229 418,00 | 1 259 926,20   | 12/02/13 | 1 259 926,20 | 06/02/08             |  |  |
| VILLE DE TARBES        | Demande de Fonds                      | 183-120       | 1        | 0,00                | 581 856,39      | 96 334,39  | 581 856,39     | 26/06/15 | 0,00         | 00/00/00             |  |  |
| TOTAL                  |                                       |               |          | 860 008,20          | 1 981 774,39    | 325 752,39 | 2 841 782,59   |          | 2 259 926,20 |                      |  |  |
| Desettes Tout          |                                       |               |          |                     |                 |            |                |          | Montants     | exprimés en Euros    |  |  |
| Recettes - Toute       | i i i i i i i i i i i i i i i i i i i |               |          |                     |                 |            |                |          | Caractères   | Caractères clavier : |  |  |
| Y compris rec          | ettes previsionnelles                 | eferences rec | ette / L | Jate de saisie / Af | ficher en clair |            |                |          |              | 3 sur 410            |  |  |

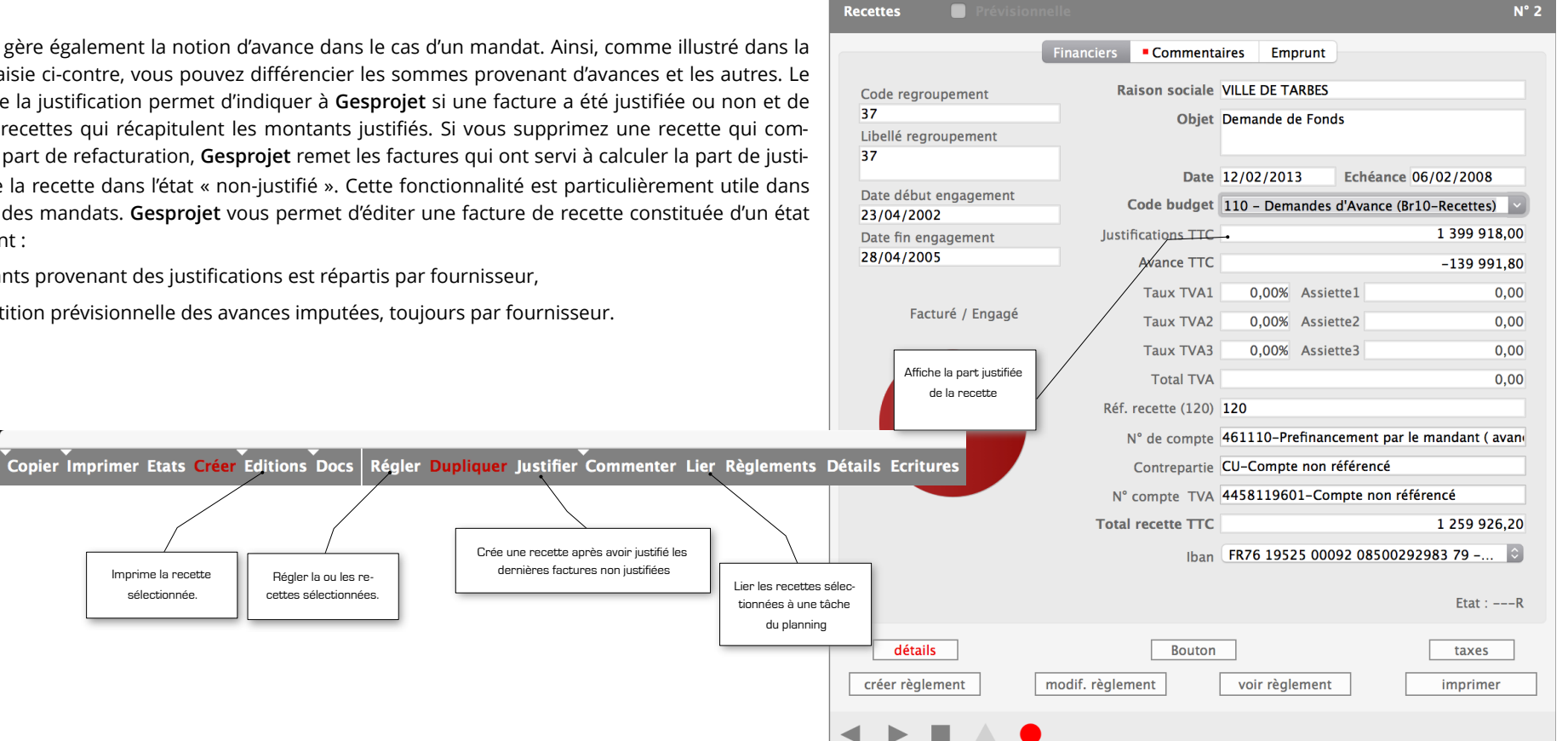

![](_page_15_Picture_10.jpeg)

Gesprojet gère en permanence une synthèse globale de chaque opération. Le module « Synthèse » vous permet d'accéder à ces informations.

Chaque ligne de la liste est « double-cliquable » et permet d'accéder et de corriger les informations de chaque opération au moyen de la zone de saisie en bas à droite.

Ce module permet également de gérer la notion de consolidation sur plusieurs opérations et d'élargir ainsi le champ de l'analyse.

Gesprojet vous permet aussi d'éditer une fiche de synthèse pour chaque opération et de visualiser en temps réel une synthèse de toutes les informations (administratives, techniques, financières, événementielles) du projet.

| , ,                                                                            | Montant des dépense                          |
|--------------------------------------------------------------------------------|----------------------------------------------|
|                                                                                | Ratios d                                     |
|                                                                                | Montant des recettes b                       |
|                                                                                | Montant des recettes (                       |
|                                                                                | Montant des recettes                         |
|                                                                                | Montant des recette                          |
|                                                                                | Ratios recettes E                            |
|                                                                                | 1                                            |
|                                                                                | Rémunération société                         |
|                                                                                | Rémunération société                         |
|                                                                                | Rémunération socié                           |
| Ces boutons permettent d'afficher la synthèse selon différentes                | Avancement rému                              |
| présentations prédéfinies :                                                    | Pác                                          |
|                                                                                | Pá                                           |
|                                                                                |                                              |
| <ul> <li>Comparatif du budgété TTC, de l'engagé TTC et du facturé</li> </ul>   |                                              |
| TTC                                                                            | Zones de texte                               |
| 110,                                                                           | Commentaires                                 |
| <ul> <li>Comparatif du budgété HT, de l'engagé HT et du facturé HT,</li> </ul> | Opération urgente à la                       |
| <ul> <li>Affichage des critères</li> </ul>                                     | Mise aux normes électr:                      |
| Recettes / Dépenses.                                                           | Adresse                                      |
|                                                                                | 6 allée des Lilas<br>77324 LA BUTTE MONTCEAU |

mmentaires 2

Prévisions Trésorerie Synthèse Cartes +/\_ Affichage Archiver Commenter

| Opération                     |           | -Budget HT      | Engagé HT                          | Facturé HT         | Réglé TTC  | Trésorerie | Rémun. HT    | Rém. fact. | Eng/Bud | Fac/Bud        | Av. rém        |
|-------------------------------|-----------|-----------------|------------------------------------|--------------------|------------|------------|--------------|------------|---------|----------------|----------------|
| POLE DES LANGUES              | 118       | 8 038 580,23    | 300 100,00                         | 100,00             | 0,00       | 0,00       | 0,00         | 0,00       | 3,739   | 6 0,00%        | 0,009          |
| LYCEE FRANCOIS VILLON         | 193       | 6.900 252,49    | 154 200,00                         | 30 200,00          | 36 119,20  | 63 880,80  | 0,00         | 0,00       | 2,239   | 6 0,43%        | 0,009          |
| LYCEE BELLIARD                | 197       | 13 379 565,22   | 9 962 001,00                       | 849 000,50         | 534 612,60 | 204 588,00 | 875 000,00   | 402 000,00 | 74,459  | 6,34%          | 45,949         |
| AMENAGEMENT PLACE             | 127       | 5 729 000,00    | 2 702 867,90                       | 268 867,90         | 237 452,70 | 224 976,80 | 120 000,00   | 65 000,00  | 47,179  | 6 4,69%        | 54,16          |
| ZAC POLE LOGISTIQUE           | 139       | 1 675 240,80    | 176 200,00                         | 63 600,00          | 40 043,60  | 199 156,40 | 75 000,00    | 30 000,00  | 10,519  | 6 3,79%        | 40,009         |
| REHABILITATION PAVILLON LIARD | 252       | 2 879 124,08    | 410 411,00                         | 126 091,00         | 112 532,83 | 87 467,17  | 203 000,00   | 32 000,00  | 14,259  | 6 4,37%        | 15,769         |
| LOGIS METROPOLE               | 188       | 3 516 035,18    | 42 000,00                          | 15 000,00          | 0,00       | 0,00       | 0,00         | 0,00       | 1,199   | 6 0,42%        | 0,009          |
| 18 LOGEMENTS ALLEE DES LILAS  | 316       | 1 563 684,62    | 35 179,00                          | 19 179,00          | 0,00       | 12 304,40  | 0,00         | 0,00       | 2,249   | 6 1,22%        | s 0,009        |
| TOTAL                         | /         | 43 681 482,62   | 13 782 958,90                      | 1 372 038,40       | 960 760,93 | 792-373,57 | 1 273 000,00 | 529 000,00 | 19,47%  | 24,39%         | 38,969         |
|                               | Alexand 1 |                 |                                    | an alasta 🖂 Astifa |            |            |              |            |         | Montants e     | xprimés en Eur |
| Statuts 🖸 Acteurs             | Nature J  | u 🖾 Lieu de r 🔽 | <ul> <li>Amcher projets</li> </ul> | en alerte 🗌 Actifs |            |            |              |            |         | Caractères cla | avier : 333    |

#### La synthèse des opérations

![](_page_16_Figure_7.jpeg)

prévu 10/12/14

![](_page_16_Figure_8.jpeg)

(m)> GESPROIET 08/01/2016 16:02

0.00% 0.00%

45,94%

54,16%

40,00%

15,76%

0.00%

0,00% 38,96%

8 sur 28

## La gestion événementielle (Saisie)

Le module de gestion événementielle permet de gérer un planning par projet en créant des tâches que vous pouvez lier entre elles. Ces tâches ont un statut : elles peuvent être soit prévisionnelles, soit en cours, soit en retard, soit réalisées.

![](_page_17_Figure_2.jpeg)

## La gestion événementielle (Liste)

Il y a deux modes d'affichage en liste de la gestion événementielle : soit l'affichage mono-projet, soit l'affichage multi-projets. L'affichage mono-projet triera les tâches par numéro de tâche ; l'affichage multi-projets triera les tâches par date de début des tâches.

Il n'est pas possible de rajouter de tâche en mode multi-projets. Par contre il est possible d'effectuer un pointage du planning en mode mono ou multi-projets. Gesprojet permet ensuite d'éditer de façon très simple le diagramme GANTT de son opération.

Il est également possible d'affecter des ressources aux tâches pour planifier le temps prévisionnel à passer les projets. La gestion du temps passé permet de mettre en regard le temps prévus avec le temps réel.

Il est également possible de lier les postes budgétaires avec des tâches du planning pour construire un prévisionnel de trésorerie.

|                                                                                                    |                                   |                                                             | Gestion                                | evenementielle : 316 | -18 LOGEMENTS ALL            | EE DES LILAS |                                                |                                    |              |                    |                                | 08/01/2016 16:18 |
|----------------------------------------------------------------------------------------------------|-----------------------------------|-------------------------------------------------------------|----------------------------------------|----------------------|------------------------------|--------------|------------------------------------------------|------------------------------------|--------------|--------------------|--------------------------------|------------------|
| Pointer Changer Supprimer                                                                                                    | r Coller Lier Dupliquer Comme     | anter Rénarer Analys                                        | a Cantt                                | Début prévu          | Fin prévue                   | Durée        | Début réel                                     | Fin réelle                         | Ecart        | Regroupement       | Designation événement          | Lien             |
| romer enanger supprinter concreter bupilquer commenter reparer Analyse dante                                                                                                    |                                   |                                                             | 1                                      | 01/05/11             | 01/05/11                     | 0 m          | 01/05/11                                       | 01/05/11                           |              | Faisabilité        | Faisabilité                    | 0                |
|                                                                                                    |                                   |                                                             | 2                                      | 01/05/11             | 31/05/11                     | 30 j         | 01/05/11                                       | 31/05/11                           |              | Faisabilité        | Validation-Faisabilité         | 1                |
|                                                                                                    |                                   | Ĺ                                                           | 3                                      | 31/05/11             | 31/07/11                     | 2 m          | 31/05/11                                       | 31/07/11                           |              | Faisabilité        | Consultation MOE               | 2                |
| 'e bouton nermet d'effectuer le                                                                                                    |                                   |                                                             | 4                                      | 31/07/11             | 31/07/11                     | 0 j          | 31/07/11                                       | 31/07/11                           |              | Faisabilité        | Attribution Marché MOE         | 3                |
| intage du planning. Gesprojet                                                                                                    | Permet d'afficher l'analyse temps | passé prévisionnel en fonc                                  | tion des ressources                    | qui 31/07/11         | 31/10/11                     | 3 m          | 31/07/11                                       | 10/11/11                           | -10 j        | Faisabilité        | APS                            | 4                |
| érifiera la cohérence entre la                                                                                                    | ont été affectées aux différen    | ites tâches du projets et du                                | ı temps passé réel.                    | 10/11/11             | 10/11/11                     | 0 j          | 10/11/11                                       | 10/11/11                           |              | Etudes             | Demandes de financements       | 5                |
| e du jour, les dates des tâches                                                                                                    |                                   |                                                             | 7                                      | 10/11/11             | 10/11/11                     | 0 m          | 18/11/11                                       | 18/11/11                           | -8 j         | Etudes             | Dépôt Permis de construire     | 5                |
| emple, la date du jour étant le                                                                                                    |                                   |                                                             | 8                                      | 10/11/11             | 10/01/12                     | 2 m          | 00/00/00                                       | 00/00/00                           |              | Etudes             | APD                            | 5                |
| 8 janvier 2016, <b>Gesprojet</b>                                                                                                    |                                   |                                                             | 9                                      | 10/01/12             | 10/01/12                     | 0 m          | 00/00/00                                       | 00/00/00                           |              | Etudes             | Projet                         | 8                |
| roposera de mettre à jour le                                                                                                    |                                   |                                                             | 10                                     | 10/01/12             | 10/04/12                     | 3 m          | 00/00/00                                       | 00/00/00                           |              | Etudes             | DCE                            | 9                |
| itut des tâches 8 et 20 afin de                                                                                                    | Permet de n'afficher que les t    | âches en alerte, c'est à dire                               | e ayant un statut (pré                 | évu, en 0/04/12      | 10/08/12                     | 4 m          | 00/00/00                                       | 00/00/00                           |              | Etudes             | Consultation travaux           | 10               |
| réalisées. Vous pouvez néan-                                                                                                    | cours, réalisé, en retard) incohé | érent avec la date du jour. L                               | Jn façon simple vérifi                 | ier si un 5/02/12    | 16/02/12                     | 0 j          | 00/00/00                                       | 00/00/00                           |              | Etudes             | Obtention PC                   | 7                |
| oins ne pas valider cette pro-                                                                                                    | planning a été pointé. Ce         | ette fonction se décline sur                                | plusieurs opérations                   | 9/03/12              | 09/03/12                     | 0 j          | 00/00/00                                       | 00/00/00                           |              | Etudes             | Obtention des financements     | 6                |
| sition et choisir un autre statut                                                                                                    |                                   |                                                             | 14                                     | 10/08/12             | 10/08/12                     | 0 j          | 00/00/00                                       | 00/00/00                           |              | Etudes             | Dommage ouvrage                | 11               |
| nu conserver l'ancien statut.<br>rsque <b>Gesprojet</b> effectue le                                                                                                    |                                   |                                                             | 15                                     | 10/08/12             | 10/08/12                     | 0 j          | 00/00/00                                       | 00/00/00                           |              | Travaux            | OS travaux                     | 11               |
| intage, il scanne l'ensemble                                                                                                    | Permet de filtrer les tâches d    | lu plan-                                                    | 16                                     | 10/08/12             | 10/12/13                     | 16 m         | 00/00/00                                       | 00/00/00                           |              | Travaux            | Exécution des travaux          | 0                |
|                                                                                                    | ning en fonction de leurs sta     | atuts.                                                      | 17                                     | 10/12/13             | 10/12/13                     | 0 j          | 00/00/00                                       | 00/00/00                           |              | Travaux            | Réception                      | 0                |
|                                                                                                    |                                   |                                                             | 18                                     | 10/12/13             | 10/12/14                     | 12 m         | 00/00/00                                       | 00/00/00                           |              | Achèvement         | Année de parfait achèvement    | 0                |
|                                                                                                    |                                   | Táches                                                      | Début Fin 19                           | 10/12/14             | 10/12/14                     | 0 j          | 00/00/00                                       | 00/00/00                           |              | Achèvement         | Validation-Avant clôture       | 0                |
|                                                                                                    |                                   | ¥ 316-18 LOGEMENTS ALLEE DES LILAS<br>¥ Faisabilité - (316) | 01/05/11 10/12/14 20                   | 10/12/14             | 10/12/14                     | 0 j          | 00/00/00                                       | 00/00/00                           |              | Achèvement         | Clôture d'opération            | 0                |
|                                                                                                    |                                   | Faisabilité                                                 | 01/05/11 01/05/11                      |                      |                              |              |                                                |                                    | 0            |                    | Caractères                     | clavier :        |
|                                                                                                    |                                   | Consultation MOE                                            | 31/05/11 31/05/11<br>31/05/11 31/07/11 | us les regroupem     | Täches prévi<br>Tâches en co | urs 🔲 Tâches | en retard <del>- Ked</del><br>réalisées - Nive | uire aux dates cles<br>aux de gris | Afficher les | s tâches en alerte | Filtrer +/- 3 mois Affichage 2 |                  |
|                                                                                                    |                                   | Attribution Marché MOE                                      | 31/07/11 31/07/11                      | -                    |                              |              |                                                |                                    | 0            | 0                  | ,                              | 20 sur 6558      |
|                                                                                                    |                                   | APS                                                         | 31/07/11 10/11/11 102 j                | APS                  |                              |              |                                                |                                    |              |                    |                                |                  |
|                                                                                                    |                                   | Demandes de financements                                    | 10/11/11 10/08/12 2/4)                 | atudes - (316)       | )                            |              |                                                |                                    |              |                    |                                |                  |
|                                                                                                    |                                   | Dépôt Permis de construire                                  | 18/11/11 18/11/11                      |                      |                              |              |                                                |                                    |              |                    |                                |                  |
|                                                                                                    |                                   | APD                                                         | 10/11/11 10/01/12 61 j                 | APD                  |                              |              |                                                |                                    |              |                    |                                |                  |
|                                                                                                    |                                   | Projet                                                      | 10/01/12 10/01/12                      |                      |                              |              |                                                |                                    |              |                    |                                |                  |
|                                                                                                    |                                   | DCE                                                         | 10/01/12 10/04/12 91 J                 | <b>D</b> E           | h                            |              |                                                |                                    |              |                    |                                |                  |
|                                                                                                    |                                   | Consultation travaux                                        | 10/04/12 10/08/12 122 j                |                      | Consultatio                  |              |                                                |                                    |              |                    |                                |                  |
|                                                                                                    |                                   | Obtention PC                                                | 16/02/12 16/02/12                      |                      |                              |              |                                                |                                    |              |                    |                                |                  |
|                                                                                                    |                                   | Obtention des financements                                  | 09/03/12 09/03/12                      |                      |                              |              |                                                |                                    |              |                    |                                |                  |
|                                                                                                    |                                   | Dommage ouvrage                                             | 10/08/12 10/08/12                      |                      | +0                           |              |                                                |                                    |              |                    |                                |                  |
| 1 Mar. 1                                                                                                    |                                   | Travaux - (316)                                             | 10/08/12 10/12/13 487 j                |                      | 'ravaux - (316)              |              |                                                |                                    |              |                    |                                |                  |
| A CONTRACT OF A CONTRACT OF A |                                   | OS travaux                                                  | 10/08/12 10/08/12                      |                      | <b>F</b>                     |              |                                                |                                    |              |                    |                                |                  |
| ECODOLET                                                                                                    |                                   | Exécution des travaux                                       | 10/08/12 10/12/13 487 j                |                      | Exécution des tra            | vaux         |                                                |                                    |              |                    |                                |                  |
|                                                                                                    |                                   | Réception                                                   | 10/12/13 10/12/13                      |                      |                              |              | \$                                             |                                    |              |                    |                                | r                |
| og inkonculatio                                                                                                    |                                   | W Achèvement - (316)                                        | 10/12/13 10/12/14 365 j                |                      |                              |              | Achèvement - (316)                             |                                    |              |                    |                                | P                |
|                                                                                                    |                                   | Année de parfait achèvement                                 | 10/12/13 10/12/14 365 j                |                      |                              |              | Année de parfait achèven                       | tent                               |              |                    |                                |                  |
|                                                                                                    |                                   | Validation-Avant clôture                                    | 10/12/14 10/12/14                      |                      |                              |              |                                                | $\diamond$                         |              |                    |                                |                  |
|                                                                                                    |                                   | Clôture d'opération                                         | 10/12/14 10/12/14                      |                      |                              |              |                                                | •                                  |              |                    |                                |                  |
|                                                                                                    |                                   |                                                             |                                        |                      |                              |              |                                                |                                    |              |                    |                                |                  |

**Gesprojet** permet la saisie du temps passé analytique ventilé par projets, personnes et tâches.

Le module de "gestion des collaborateurs" contient la liste du personnel. Il permet de définir pour chaque personne : son identité, son coût horaire, les différents projets sur lesquels elle travaille, ses droits dans **Gesprojet**.

Le module "saisie temps passé" permet la saisie des temps par semaine.

Le module de "grille des acteurs et projets" permet de visualiser les équipes projets. Il permet également de comparer pour chaque personne le temps effectivement imputé sur telle tâche et tel projet et de la comparer avec un budget temps.

| Temps passé                                              | Semaine prévis | ionnelle   |          |           |           |  |  |  |  |  |  |  |  |
|----------------------------------------------------------|----------------|------------|----------|-----------|-----------|--|--|--|--|--|--|--|--|
| PREFOL                                                   |                |            |          |           |           |  |  |  |  |  |  |  |  |
| Semaine 48                                               |                | Année      | 2002 M   | lois 11   |           |  |  |  |  |  |  |  |  |
| << Du lundi 25 novembre 2002 Au dimanche 1 décembre 2002 |                |            |          |           |           |  |  |  |  |  |  |  |  |
| Lundi 25                                                 | Mardi 26       | Mercred 27 | Jeudi 28 | Vendre 29 | Samedi 30 |  |  |  |  |  |  |  |  |
| 1/8 de journée 183 🗘                                     | 104-I <b>○</b> | 183 🗘      | 184-L 🗘  | 104-1 🗘   | 0         |  |  |  |  |  |  |  |  |
| 1/8 de journée 183 🗘                                     | 104-J 🗘        | 183 🗘      | 184-L 🗘  | 104-J 🗘   | \$        |  |  |  |  |  |  |  |  |
| 1/8 de journée 183 🗘                                     | 104-J 🗘        | 183 🗘      | 184-L 🗘  | 104-J 🗘   | \$        |  |  |  |  |  |  |  |  |
| 1/8 de journée 183 🗘                                     | 104-J 🗘        | 183 🗘      | 184-L 🗘  | 104-J 🗘   | \$        |  |  |  |  |  |  |  |  |
| Matinée 🔷 🗘                                              |                |            |          |           | \$        |  |  |  |  |  |  |  |  |
|                                                          |                |            |          |           |           |  |  |  |  |  |  |  |  |
| 1/8 de journée 183 🗘                                     | 184-L 🗘        | 184-L 🗘    | 184-L 🗘  | 213-E 🗘   | \$        |  |  |  |  |  |  |  |  |
| 1/8 de journée 183 🗘                                     | 184-L ᅌ        | 184-L ᅌ    | 184-L ᅌ  | 213-E 🗘   | \$        |  |  |  |  |  |  |  |  |
| 1/8 de journée 183 🗘                                     | 184-L 🗘        | 184-L 🗘    | 184-L 🗘  | 213-E 🗘   | \$        |  |  |  |  |  |  |  |  |
| 1/8 de journée 183 🗘                                     | 184-L 🗘        | 184-L ᅌ    | 184-L 🗘  | 213-E 🗘   | <u></u>   |  |  |  |  |  |  |  |  |
| Aprés-midi 🗘                                             | \$             | <b>\$</b>  | <b></b>  |           | \$        |  |  |  |  |  |  |  |  |
|                                                          |                |            |          |           |           |  |  |  |  |  |  |  |  |
|                                                          |                |            |          |           |           |  |  |  |  |  |  |  |  |
|                                                          |                |            |          |           |           |  |  |  |  |  |  |  |  |
|                                                          |                |            |          |           |           |  |  |  |  |  |  |  |  |

# La gestion du temps passé

|     |                    |                    |                                                                                             | woy. c/sem. | Tou (/ milestre | Cours      | Kemun.    | Cumul temps    | Cumui couts           | Cumul remun.      |  |  |  |  |
|-----|--------------------|--------------------|---------------------------------------------------------------------------------------------|-------------|-----------------|------------|-----------|----------------|-----------------------|-------------------|--|--|--|--|
| PH  |                    | 4                  | 2011                                                                                        | 0,0         | 0,0             | 0,00       | 0,00      | 2,0            | 1 680,00              | 10 000,00         |  |  |  |  |
| РН  |                    | 1                  | 2012                                                                                        | 1,8         | 22,1            | 18 585,00  | 0,00      | 24,1           | 20 265,00             | 10 000,00         |  |  |  |  |
| РН  |                    | 2                  | 2012                                                                                        | 3,3         | 37,3            | 31 395,00  | 10 000,00 | 61,5           | 51 660,00             | 20 000,00         |  |  |  |  |
| PH  |                    | 3                  | 2012                                                                                        | 3,8         | 42,0            | 35 280,00  | 0,00      | 103,5          | 86 940,00             | 20 000,00         |  |  |  |  |
| PH  |                    | 4                  | 2012                                                                                        | 2,3         | 28,6            | 24 045,00  | 0,00      | 132,1          | 110 985,00            | 20 000,00         |  |  |  |  |
| Moy | yenne / Total      |                    |                                                                                             | 2,3         | 130,1           | 109 305,00 | 10 000,00 | 130,1          | 109 305,00            | 10 000,00         |  |  |  |  |
|     | Temps réalisé      |                    |                                                                                             |             |                 |            | Terr      | nps exprimés e | n 1/8 jour – Montants | exprimés en Euros |  |  |  |  |
|     | Temps en cours     | Afficher ressource | 🗹 Afficher ressources 🛛 Afficher temps et coûts prévus uniquement 🗹 Afficher temps en jours |             |                 |            |           |                |                       |                   |  |  |  |  |
|     | lemps previsionnei |                    |                                                                                             |             |                 |            |           |                |                       | 5 sur 148         |  |  |  |  |

| Temps passé du mois de Novembre 2002 : Bernard PREF | OL |        |        |   |        |        |   |        |         |    |         |         |         |         |         |           |         |         |         |    |         |         |         |         |         |         | 0       | 8/01    | /201    | 6 16 | 6:38 |
|-----------------------------------------------------|----|--------|--------|---|--------|--------|---|--------|---------|----|---------|---------|---------|---------|---------|-----------|---------|---------|---------|----|---------|---------|---------|---------|---------|---------|---------|---------|---------|------|------|
| Projets                                             |    | 2<br>S | 3<br>D |   | 5<br>M | 6<br>M |   | 8<br>V | 10<br>D | 11 | 12<br>M | 13<br>M | 14<br>J | 15<br>V | 16<br>S | 17 I<br>D | 18<br>L | 19<br>M | 20<br>M | 21 | 22<br>V | 23<br>S | 24<br>D | 25<br>L | 26<br>M | 27<br>M | 28<br>J | 29<br>V | 30<br>S | Т    | otal |
| 245–36 LOGEMENTS-BASSENS                            |    |        |        |   |        |        |   |        |         |    |         |         |         |         |         |           | 4       |         |         |    |         |         |         |         | 4       |         |         | 4       |         | 3    | 12   |
| 233-FORUM DES HALLES                                |    |        |        |   |        |        |   |        |         |    | 4       |         |         |         |         |           |         |         |         |    |         |         |         |         |         |         |         |         |         |      | 4    |
| 222-LES SABANNES-SAINT-DENIS EN VAL-6 LOGEMENTS     |    |        |        | 8 |        |        | 4 | 8      |         | 4  |         |         |         |         |         |           |         |         |         |    |         |         |         |         |         |         |         |         |         | 1    | 24   |
| 213-ECOLE MATERNELLE ET PRIMAIRE-NICE               |    |        |        |   | 8      |        | 4 |        |         |    |         |         |         |         |         |           |         |         |         |    |         |         |         |         |         |         |         |         |         | 1    | 12   |
| 203–GARE CENTRE VILLE                               |    |        |        |   |        |        |   |        |         |    |         | 4       |         |         |         |           |         |         |         |    |         |         |         |         |         |         |         |         |         |      | 4    |
| 202-LOIGNY-ZAC                                      |    |        |        |   |        | 8      |   |        |         |    | 4       |         |         | 4       |         |           |         | 4       |         |    |         |         |         |         |         |         |         |         |         | 1    | 20   |
| 184-LOGEMENTS-GABAS                                 |    |        |        |   |        |        |   |        |         |    |         | 4       | 4       |         |         |           |         | 4       |         |    |         |         |         |         |         |         |         |         |         | 1    | 12   |
| 183-CONSTRUCTION ECOLE                              |    |        |        |   |        |        |   |        |         |    |         |         |         |         |         |           |         |         |         |    | 4       |         |         | 8       |         | 4       |         |         |         | 1    | 16   |
| 168-MEDIATHEQUE                                     |    |        |        |   |        |        |   |        |         |    |         |         |         |         |         |           |         |         |         |    |         |         |         |         | 4       | 4       | 8       |         |         | 1    | 16   |
| 166-ZAC NOZAL                                       |    |        |        |   |        |        |   |        |         |    |         |         |         | 4       |         |           |         |         | 4       |    |         |         |         |         |         |         |         |         |         |      | 8    |
| 163–ACG–BATIMENT C                                  |    |        |        |   |        |        |   |        |         |    |         |         | 4       |         |         |           |         |         |         | 8  |         |         |         |         |         |         |         |         |         | 1    | 12   |
| 125-ZAC INNOVAPARC                                  |    |        |        |   |        |        |   |        |         |    |         |         |         |         |         |           |         |         |         |    |         |         |         |         |         |         |         | 4       |         |      | 4    |
| 116-LE ROCHOU                                       |    |        |        |   |        |        |   |        |         |    |         |         |         |         |         |           |         |         | 4       |    |         |         |         |         |         |         |         |         |         |      | 4    |
| 115-LIGNE B-TOULOUSE                                |    |        |        |   |        |        |   |        |         | 4  |         |         |         |         |         |           | 4       |         |         |    |         |         |         |         |         |         |         |         |         |      | 8    |
| 104–JUVISY EHPAD                                    |    |        |        |   |        |        |   |        |         |    |         |         |         |         |         |           |         |         |         |    | 4       |         |         |         |         |         |         |         |         |      | 4    |
|                                                     |    |        | 0      | 8 | 8      | 8      | 8 | 8      | 40      | 8  | 8       | 8       | 8       | 8       |         | 40        | 8       | 8       | 8       | 8  | 8       |         | 40      | 8       | 8       | 8       | 8       | 8       | 4       | 0 1  | 60   |
|                                                     |    |        |        |   |        |        |   |        |         |    |         |         |         |         |         |           |         |         |         |    |         |         |         |         | Ca      | ract    | ères    | clav    | ier     |      |      |
|                                                     |    |        |        |   |        |        |   |        |         |    |         |         |         |         |         |           |         |         |         |    |         |         |         |         |         |         |         |         | 15      | sur  | 483  |

Ce module permet d'évaluer le coût réel, pour la société, du temps passé par l'ensemble des collaborateurs sur un projet donné. Ceci permettra notamment à **Gesprojet** de dessiner des histogrammes mettant en parallèle les dépenses (en temps) cumulées sur un projet et les rémunérations cumulées associées.

![](_page_19_Picture_9.jpeg)

#### **Gestion documentaire**

**Gesprojet** permet de rattacher des documents à n'importe quelle fiche - opération, facture, engagement – des documents que l'on pourra consulter et modifier par la suite, très simplement. Ceci permet d'éditer ses factures (loyers, rémunération, appel de fonds, ou autres) en faisant directement appel aux informations déjà saisies dans **Gesprojet**. Il est aussi possible de rattacher des documents externes (de n'importe quel type : PDF, Excel, Word...) à toutes les écritures de la base.

![](_page_20_Figure_2.jpeg)

Page 21

#### Géolocalisation

**Gesprojet** permet de géolocaliser des projets et d'afficher la carte des projets. Les marqueurs représentant les projets sont de couleurs différentes selon l'état d'avancement de chaque projet. Un clic sur l'un des projets permet d'afficher une infobulle contenant le détail du projet. En affichant la localisation d'un seul projet, on peut enregistrer la liste des parcelles (un code couleur permettant de connaître le statut de l'acquisition - à l'étude, en cours, acquise,...-).

![](_page_21_Picture_2.jpeg)

#### Variables

La grande souplesse des variables de projets permet le montage d'opérations dans **Gesprojet**. La modification des hypothèses en est facilitée. En combinant les variables et les formules du budget. Vous pouvez, par exemple, déclarer en variable d'opération la superficie de la Z.A.C., une typologie de parcelles, un ratio S.H.O.N. un nombre de logements, une typologie de logements, des coûts d'objectif annuels, etc. données

Liste des variables : 316-18 LOGEMENTS ALLEE DES LILAS

à des fins de statistiques, utilisables depuis la gestion budgétaire.

![](_page_22_Figure_3.jpeg)

GESPROJET